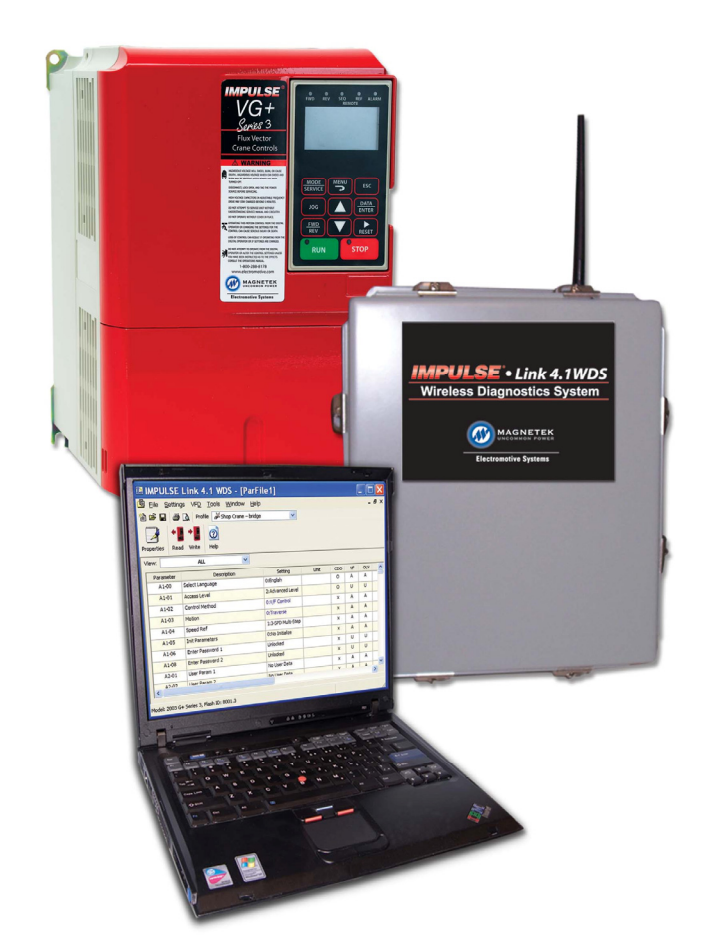

# Magnetek Material Handling IMPULSE<sup>®</sup>•LINK 4.1 WDS

Wireless Diagnostic System

## **Instruction Manual**

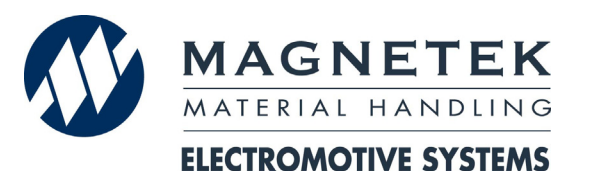

October 2011 Part Number: 140-10330-R6 ©Copyright 2011 Magnetek Material Handling

#### ©2011 MAGNETEK MATERIAL HANDLING

All rights reserved. This notice applies to all copyrighted materials included with this product, including, but not limited to, this manual and software embodied within the product. This manual is intended for the sole use of the persons to whom it is provided, and any unauthorized distribution of the manual or dispersal of its contents is strictly forbidden. This manual may not be reproduced in whole or in part by any means, whatsoever, without the expressed written permission of MAGNETEK.

IMPULSE•LINK 4.1 Software is copyrighted by Magnetek. All rights reserved.

## **Table of Contents**

| Chapter 1 - Introduction                                                                                                    | 4                                      |
|----------------------------------------------------------------------------------------------------|----------------------------------------|
| Overview<br>System Requirements                                                                                                    |                                        |
| Chapter 2 - Installation                                                                                                    | 7                                      |
| Software Installation<br>Installing your Hardware Key<br>Importing your Drive Profiles<br>Creating Communication Profiles using the Wizard<br>Hardware Installation<br>Wiring the Base Unit<br>Wiring the Remote Unit                                                                                                    |                                        |
| Chapter 3 - Navigation                                                                                                    | 14                                     |
| Chapter 4 - Parameter Maintenance                                                                                                    |                                        |
| Read From VFD<br>Write to VFD<br>Parameter File Display<br>Modifying Parameters<br>Parameter File Comparison<br>Custom Defaults<br>Security / Password Protection                                                                                                    | 18<br>18<br>19<br>19<br>21<br>22<br>23 |
| Chapter 5 - Monitor / DataLogger Function                                                                                                    | 24                                     |
| Monitor<br>DataLogger<br>Fault Reset                                                                                                    |                                        |
| Chapter 6 - Additional Menu Features                                                                                                    |                                        |
| Print Preview<br>Parameter File Conversion<br>Viewing Parameters<br>Copying to the Clipboard                                                                                                    |                                        |
| Chapter 7 - Troubleshooting                                                                                                    |                                        |
| Drive Faults References<br>Communication Error References<br>Communication Profile Test<br>Show Error Log                                                                                                    |                                        |
| Chapter 8 - Appendices                                                                                                    |                                        |
| Appendix A: Serial Wiring for IMPULSE <sup>®</sup> •LINK WDS Base Unit<br>Appendix B: Serial Wiring for IMPULSE <sup>®</sup> •LINK WDS Remote Unit<br>Appendix C: Serial Wiring for IMPULSE <sup>®</sup> •G+/VG+ Series 2<br>Appendix D: Serial Modem (Remote Unit) Switch Settings<br>Appendix E: Termination Resistor Location<br>Appendix F: Quick Reference | 36<br>37<br>40<br>41<br>42<br>44       |
|                                                                                                    |                                        |

## Warning and Caution

### DISCLAIMER OF WARRANTY

Magnetek's Electromotive Systems, hereafter referred to as Company, assumes no responsibility for improper programming of a drive that resulted from use of this software. This software should only be used by a trained technician who has read and understands the contents of this manual. Normal use of this software may result in the drive parameters becoming modified. Improper programming of a drive can lead to unexpected, undesirable, or unsafe operation or performance of the drive. This may result in damage to equipment or personal injury. Company shall not be liable for economic loss, property damage, or other consequential damages or physical injury sustained by the purchaser or by any third party as a result of the use of this software. Company neither assumes nor authorizes any other person to assume for Company any other liability in connection with the sale or use of this software.

# **WARNING**

- Read this user manual in its entirety before installing IMPULSE<sup>®</sup>•LINK 4.1 Wireless Diagnostic System (WDS) or operating the IMPULSE<sup>®</sup>•G+/VG+ Series 4, IMPULSE<sup>®</sup>•G+/VG+ Series 3, IMPULSE<sup>®</sup>•G+/VG+ Series 2, IMPULSE<sup>®</sup>•G+ Mini, IMPULSE<sup>®</sup>•P3 Series 2, OmniPulse DDC Variable
- Frequency Drives (VFD), OmniPulse DSD DC Drive, and/or the MagnePulse<sup>™</sup> Digital Magnet Control. 2. DO NOT connect or disconnect wiring, or perform signal checks while the electrical power is turned
- ON. 3 Improper programming of a drive through the use of this software can lead to unexpected undesirable.
- 3. Improper programming of a drive through the use of this software can lead to unexpected, undesirable, or unsafe operation or performance of the drive.

Failure to observe these and other precautions indicated in this manual will expose the user to high voltages, resulting in serious injury or death. Damage to equipment may also occur.

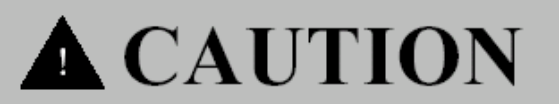

#### NOTICE

No patent liability is assumed with respect to the use of the information contained herein. Moreover, Magnetek is constantly improving its high quality product; therefore, the information contained in this manual is subject to change without notice. Every precaution has been taken in the preparation of this document. Nevertheless, Magnetek assumes no responsibility for errors or omissions. Neither is any liability assumed for damages resulting from the use of the information contained in this publication.

## **Chapter 1 - Introduction**

## Overview

IMPULSE<sup>®</sup>•LINK 4.1 Wireless Diagnostic System (WDS) is a user friendly, Windows<sup>®</sup> based, interactive drive communication software and wireless hardware package. It is designed for communication from your PC over your company-wide network to the following Magnetek drives:

- IMPULSE<sup>®</sup>•G+/VG+ Series 4
- IMPULSE<sup>®</sup>•G+/VG+ Series 3
- IMPULSE<sup>®</sup>•G+/VG+ Series 2
- IMPULSE<sup>®</sup>•G+ Mini
- IMPULSE<sup>®</sup>•P3 Series 2
- OmniPulse DDC
- OmniPulse DSD
- MagnePulse<sup>™</sup> Digital Magnet Control (DMC)

IMPULSE<sup>®</sup>•LINK 4.1 WDS consists of:

- 1. A base unit consisting of a wireless modem connected to a PC using company-wide network.
- 2. A remote unit consisting of a wireless modem, which is wired to your IMPULSE<sup>®</sup> Drives and communicates wirelessly to the base unit.
- IMPULSE<sup>®</sup>•LINK 4.1 WDS Software that allows access to all of the cranes in your facility from one location. A hardware key must be present in the computer's USB port to enable the software to access the drives.

#### The Wireless Base Unit

#### Model number: WDS-EBASE

**Description:** NEMA 4 junction box (12" x 10") consists of a 120-volt GF1 power outlet, Ethernet wireless modem, externally mounted antenna to the junction box, Ethernet receptacle built-in to the junction box, and terminal block. Along with the NEMA 4 junction box is a 6' crossover cable with Ethernet receptacle.

#### The Wireless Remote Unit

#### Model number: WDS-SREMOTE

**Description:** NEMA 4 junction box (12" x 10") consists of a 120-volt GF1 power outlet, wireless modem, externally mounted antenna to the junction box, and terminal block. Along with the NEMA 4 junction box, the remote unit comes with 50' of Belden twisted shielded cable to connect the drives to the modem.

#### Software and Hardware Key

#### Model number: WDS-SWARE

**Description:** CD containing the IMPULSE<sup>®</sup>•LINK 4.1 WDS software, customer's drive profiles, and the hardware key.

#### Remote Antenna Kit

#### Model number: WDS-ANTENNAKIT

**Description:** Hardware and accessories to remotely mount the WDS antenna (up to 10 feet from WDS Wireless Remote Unit).

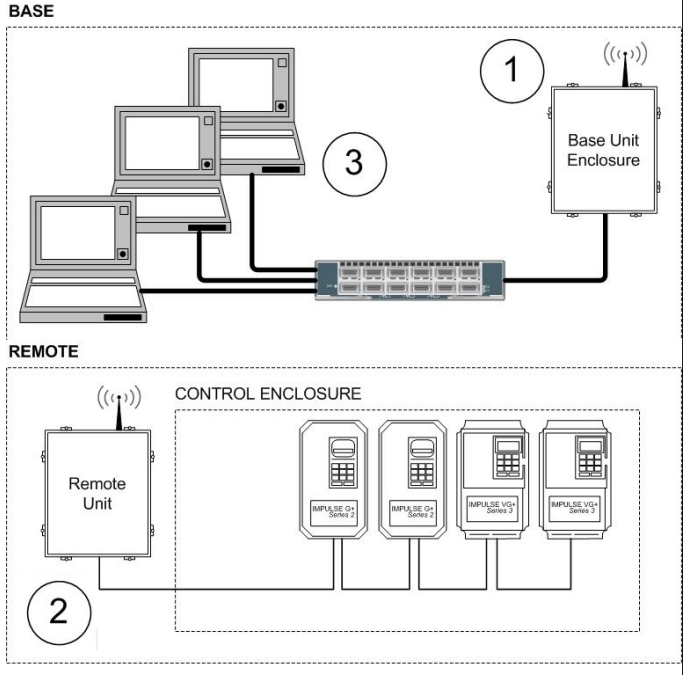

#### IMPULSE® Link•4.1 Wireless Diagnostic Ethernet Remote Unit

Model number: IL-WDS-REMOTE-DC

**Description:** 90-350VDC Supply, NEMA 4 enclosure (with wireless modem, antenna, and power supply) and 50 feet of serial cable (one remote unit required per crane).

#### **Din Rail Power Supply**

Model number: IL-WDS-PS

**Description:** Din Rail Power Supply for RS-232 to RS-485 Converter Power supply for the RS-232 to RS-485 Converter.

#### SPECIFICATIONS

#### Wireless Base Unit

| Enclosure:             | NEMA 4                                      |
|------------------------|---------------------------------------------|
| Dimension (H x W x D): | 12 x 10 x 5 inches (30.5 x 25.4 x 12.7 cm)  |
| Temperature:           | 32 – 104 °F (0 to 40 °C)                    |
| Humidity:              | 0-95% Non-condensing                        |
| Voltage:               | 120 VAC single phase, 0.8 Amps              |
| Wattage:               | 1 Watt                                      |
| Communication:         | Ethernet TCP/IP 10/100 Base-T               |
| Frequency:             | 900 MHz, Frequency Hopping, Spread spectrum |

#### Wireless Remote Unit

| Environment:           | NEMA 4                                                                               |
|------------------------|--------------------------------------------------------------------------------------|
| Dimension (H x W x D): | 12 x 10 x 5 inches (30.5 x 25.4 x 12.7 cm)                                           |
| Temperature:           | 32 – 104 °F (0 to 40 °C)                                                             |
| Humidity:              | 0-95% Non-condensing                                                                 |
| Voltage:               | 120 VAC single phase, 0.8 Amps                                                       |
| Wattage:               | 1 Watt                                                                               |
| Communication:         | RS485 4-wire, 120 $\Omega$ Nominal Characteristic Impedance (Belden 9842)            |
| Frequency:             | 900 MHz, Frequency Hopping, Spread spectrum                                          |
| Range:                 | 100 feet (30.48 meters) line-of-sight, 300 feet (91.4 meters) typical from base unit |
| Serial Cable:          | Belden 9842 2 twisted pair shielded cable, $120\Omega$ impedance                     |

## **System Requirements**

#### **Supported Drives**

IMPULSE<sup>®</sup>•LINK 4.1 WDS supports the following Magnetek drives:

- IMPULSE<sup>®</sup>•G+/VG+ Series 4
- IMPULSE<sup>®</sup>•G+/VG+ Series 3
- IMPULSE<sup>®</sup>•G+/VG+ Series 2
- IMPULSE<sup>®</sup>•G+ Mini
- IMPULSE<sup>®</sup>•P3 Series 2
- OmniPulse DDC
- OmniPulse DSD
- MagnePulse<sup>™</sup> Digital Magnet Control

NOTE: Although the IMPULSE<sup>®</sup> Series 2 drives are supported, a CMG5M communication board (part #140-10261) needs to be installed on each G+ or VG+ Series 2 drive. If a G5IN4 card is installed on an IMPULSE<sup>®</sup> Series 2 drive, an RS485/232 converter kit (P/N 144-12545) is required.

#### **PC Requirements**

- 1. Pentium class or equivalent 500MHz processor or better
- 2. 256 MB RAM or greater
- 3. Minimum of 100 MB free hard-disk space available
- 4. Windows 98 SE, 2000, XP or Vista operating system.
- 5. Available USB or RS232 port.

#### **Network Requirements**

If specified, customer-supplied IP addresses can be configured into each base unit during factory setup. A tool, the *WDS Configurator*, is also included on the CD to assist in scanning and configuring the IMPULSE<sup>®</sup>•LINK 4.1 WDS Modems. Although multiple users (computers) may have access to the drives on an Ethernet network, only one person can be accessing a particular bay at a time using the WDS Wibu key.

NOTE: The maximum Ethernet cable length between devices is 328 feet (100 meters). The Ethernet connector type is RJ-45.

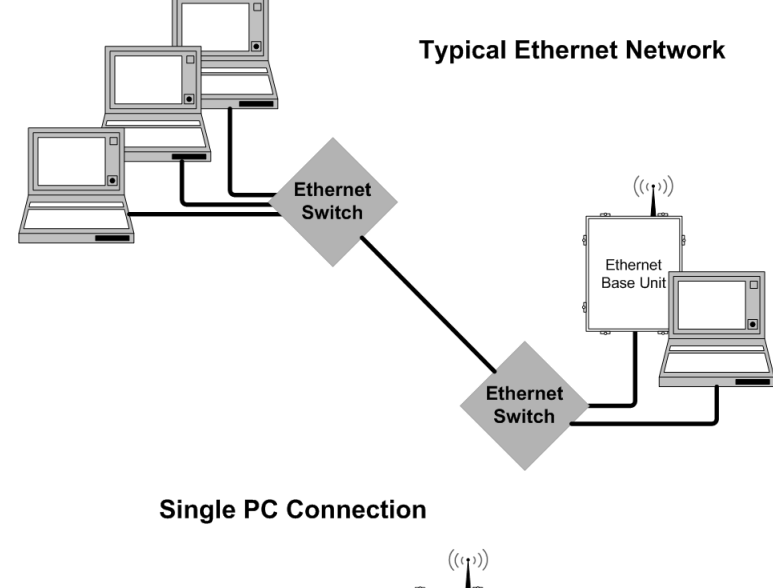

Ethernet Base Unit

Crossover cable

## Chapter 2 - Installation

#### Software Installation

The IMPULSE<sup>®</sup>•LINK 4.1 WDS CD contains: the IMPULSE<sup>®</sup>•LINK 4.1 WDS Software and the communication profiles for the IMPULSE Drives used in your specific application.

- To run the IMPULSE<sup>®</sup>•LINK 4.1 WDS Setup, put the IMPULSE<sup>®</sup>•LINK 4.1 WDS CD into your CD drive (run setup.exe from the CD if it does not start automatically).
- Select the default choices during installation.

| Impulse Link 4.1 - InstallShie | ld Wizard                                                       | X  |
|--------------------------------|-----------------------------------------------------------------|----|
| Setup Status                   |                                                                 |    |
|                                | Impulse Link 4.1 is configuring your new software installation. |    |
|                                | Validating install                                              |    |
|                                |                                                                 |    |
| InstallShield                  | Cance                                                           | )] |

#### Installing your Hardware Key

Insert your WDS Wibu hardware key into any USB port on your computer. Windows will detect the hardware and begin installing the necessary drivers.

| Found New Hardware Wi | zard                                                                                                    |       |
|-----------------------|----------------------------------------------------------------------------------------------------|-------|
|                       | Welcome to the Found New<br>Hardware Wizard                                                                                                    |       |
|                       | This wizard helps you install software for:                                                                                                    |       |
|                       | WIBU-BUX/RU<br>What do you want the wizard to do?<br>(Install the software automatically [Recommended]<br>Install from a list or gpecific location (Advanced)<br>Click Next to continue. |       |
|                       | < Back Next > Cancel                                                                                                    |       |
|                       | Click Finish to close the wizard.                                                                                                    | -     |
|                       | < Back Finish                                                                                                    | Cance |

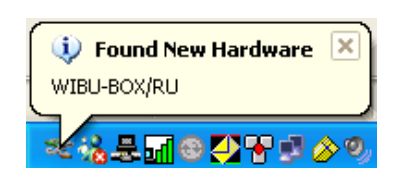

Select **Next**, leaving the *(Recommended)* choice selected. Wait while the hardware is installed. Windows will find the correct driver and install it.

Click **Finish** to close the *Completing the Found New Hardware Wizard* dialog.

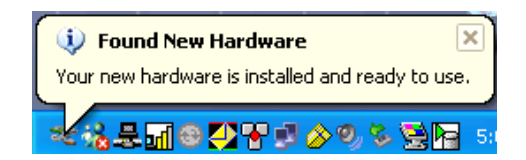

NOTE: If you try to run IMPULSE<sup>®</sup>•LINK 4.1 WDS and the hardware key is not inserted into a USB port on the computer, you will receive the following error message. Also, if you are running IMPULSE<sup>®</sup>•LINK 4.1 WDS and remove the hardware key, the same message will appear until the key is re-inserted into the USB port.

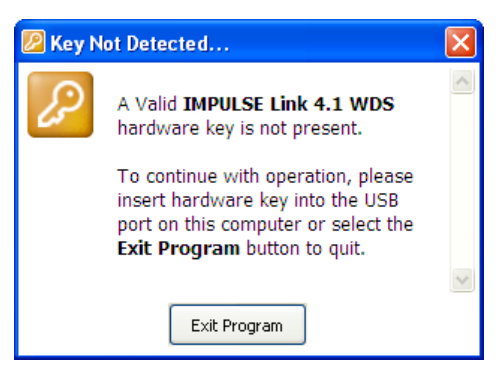

#### **Software Updates**

Additional features and software enhancements may be available from time to time. These may be downloaded from the Magnetek Material Handling website at <u>www.magnetekmh.com/downloads.htm</u>.

#### **Software Removal**

To remove the IMPULSE<sup>®</sup>•LINK 4.1 WDS Drive Interface Software, open the Control Panel's Add/Remove Programs dialog box, double-click the IMPULSE<sup>®</sup>•LINK 4.1 WDS entry and choose Remove All from the IMPULSE<sup>®</sup>•LINK 4.1 WDS Setup dialog box.

#### **Importing your Drive Profiles**

If you request your crane profile and Ethernet IP address to be configured at the factor, your profile will reside on the installation CD. When IMPULSE<sup>®</sup>•LINK 4.1 WDS is installed, the profiles will be imported automatically for you. Run IMPULSE<sup>®</sup>•LINK 4.1 WDS by double-clicking the "L" icon found on your desktop. A splash screen will appear for a few seconds while the subsystem loads.

To import the profiles manually:

- 1. Select "Communication" from the Settings Menu.
- 2. Right-Click on the "Communication Profiles" Folder and select "Import From File"
- 3. Browse to your CD-ROM drive, select the files (\*.CPX) and choose "Open".
- 4. There will be a profile for each drive (Crane 1 Hoist, Crane 1 Bridge, etc.)
- 5. After the profiles are imported, select "OK" to save your communication profiles.

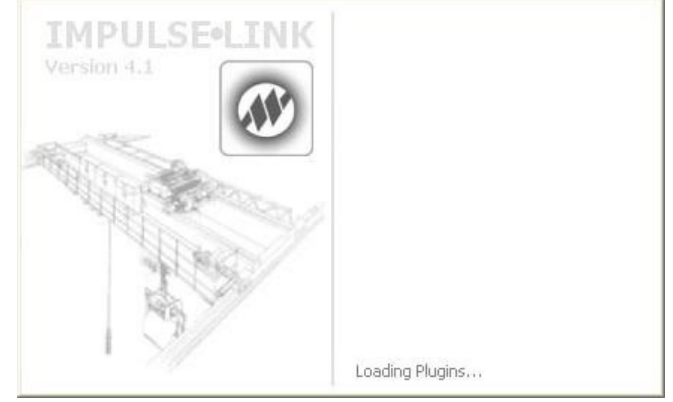

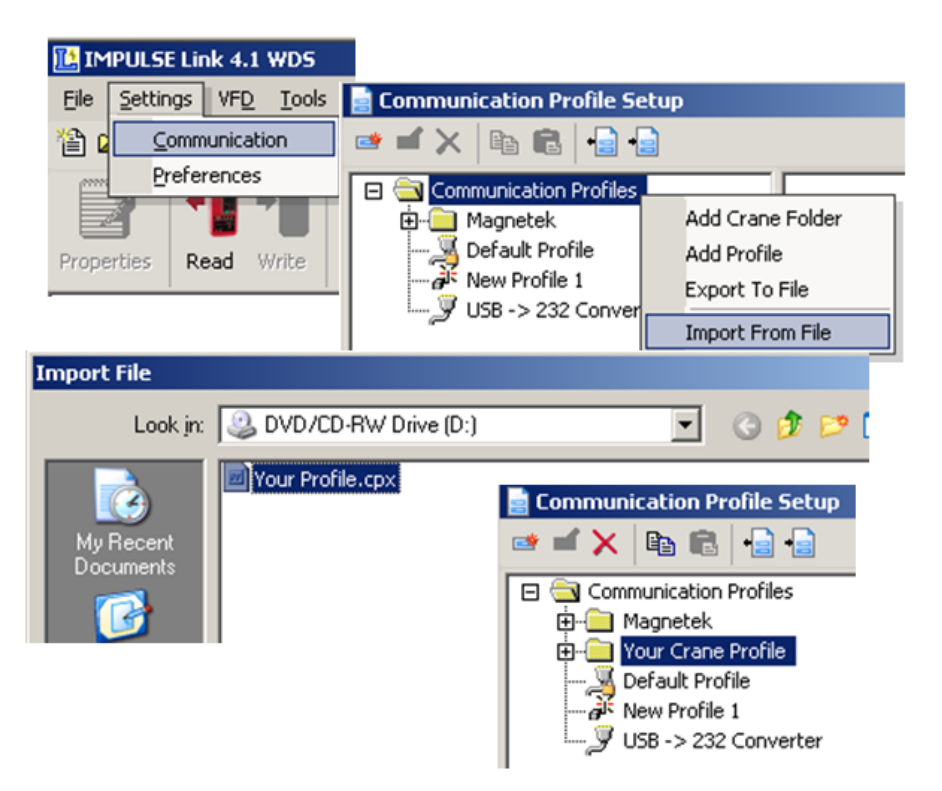

#### **Creating Communication Profiles using the Wizard**

If you need to create a communication profile, there is a wizard to assist you. In the Settings Menu, click "Communication," and then right-click on the folder "Communications Profile" and choose "Add Crane Folder".

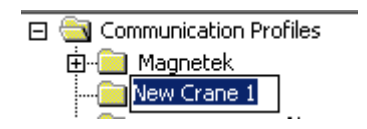

Enter the name of your crane for the folder. Rightclick on this new folder and choose "Add Profile". You will then see the following screen appear:

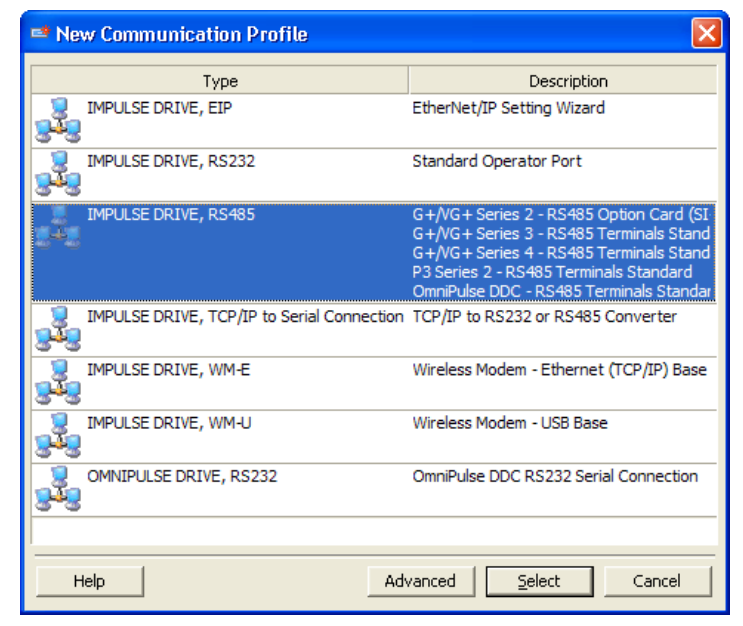

ication Wizard - Step 1

To keep your profiles organized, additional fields have been included. These are optional selections.

Highlight the IMPULSE DRIVE, WM-E for the WDS Wireless Ethernet Modem, and then click "Select". The wizard will then take you through the following four steps to set up a new communication profile.

- Step 1: Name, Description, Crane and Motion
- Step 2: IP Address for the Base Unit
- Step 3: Slave Address (01H to 1FH) and Parity (0:None)
- Step 4: Finish
- Step 5: Click OK
- Step 6: To save, click OK on the Communication Profile screen
- NOTE: Pr и

| ofiles creater<br>sed | d will not be save                      | ed if Cancel is                                              |                    |                   | Type:<br>Vendor:<br>Name:                                    | IMPULSE Drive<br>Wireless Modern Connection - Ethernet Base<br>Magnetek<br>New Profile 1        |  |
|-----------------------|-----------------------------------------|--------------------------------------------------------------|--------------------|-------------------|--------------------------------------------------------------|-------------------------------------------------------------------------------------------------|--|
| eless Modem Commun    | nication Wizard - Step 2                |                                                              |                    |                   | Description                                                  |                                                                                                 |  |
|                       | Modify the communication<br>Connection. | options for your Ethernet                                    |                    |                   | Description:                                                 |                                                                                                 |  |
|                       | IP Address: 10.11.12.13                 | 8                                                            |                    |                   | Crane:                                                       | New Crane 1                                                                                     |  |
|                       | IP Port: 14001                          |                                                              |                    |                   | Motion:                                                      | None New                                                                                        |  |
| LINI                  | Wireless Modem Communica                | ition Wizard - Step 3                                        |                    | L                 |                                                              |                                                                                                 |  |
|                       |                                         | Modify the RS485 communication<br>IMPLIESE Drive.            | n options for your |                   | Cancel                                                       | < Back Next > Finish                                                                            |  |
|                       |                                         | IN OLDE DIVO.                                                | Wireless Mode      | m Communication ' | Wizard - Step                                                | 9.4                                                                                             |  |
| Help                  |                                         | Protocol: Modbus RTU<br>Slave Address: 1FH<br>Parity: 0:None | =                  |                   | The Wirele<br>informatior<br>To build th<br>press Finis      | ss Modem Wizard is finished collecting<br>n.<br>le 'New Profile 1' communication profile,<br>h! |  |
|                       | Help                                    | Cancel < Back Ne                                             | xt >               | Can               | cel   <e< th=""><th>3ack Next &gt; Finish</th><th></th></e<> | 3ack Next > Finish                                                                              |  |

## **Hardware Installation**

#### Mounting

Be sure that the base and remote units are mounted in a location protected against the following conditions:

- Extreme cold or heat. Use within the ambient temperature range of:
  - $\circ \quad \text{Base Unit} \qquad 32^\circ \text{ to } 104^\circ \text{F} (0^\circ \text{ to } 40^\circ \text{C})$
  - Remote Unit  $32^{\circ}$  to  $104^{\circ}F$  ( $0^{\circ}$  to  $40^{\circ}C$ )
- Direct sunlight
- Direct rain, moisture
- High humidity
  - 0 to 95% Non-condensing
- Oil sprays, splashes
- Salt spray
- Corrosive gases

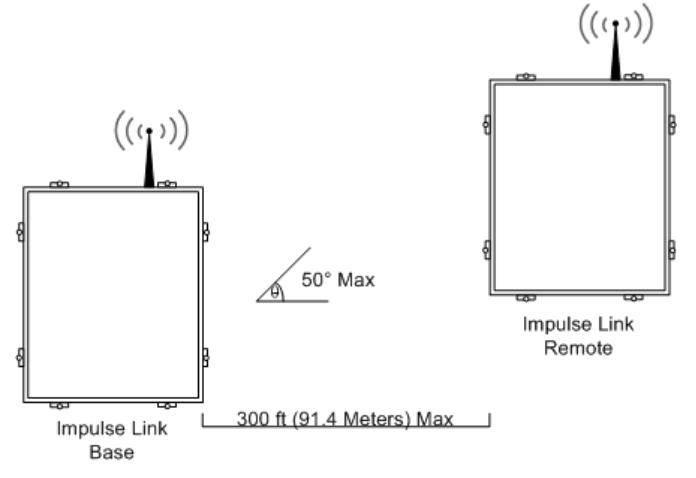

The base and remote units should be mounted on a flat, non-flammable vertical surface using four mounting screws. Line of sight should be maintained from both the remote unit's and base unit's antennas to avoid communication dropouts.

## Wiring the Base Unit

The Base Unit contains an Ethernet wireless modem. The Base Unit has an Ethernet receptacle at the bottom of the enclosure. A 6' cross-over cable with Ethernet connector is provided with the Base Unit. This 6' crossover cable can simply be plugged into the Ethernet port on a computer and then the opposite end can be plugged into the Base Unit's Ethernet receptacle.

The Ethernet field connector kit (shown below) provides strain relief and can be cut-off from the 6' cross-over cable and connected to an alternative cable of desired length when connecting to an Ethernet switch or hub.

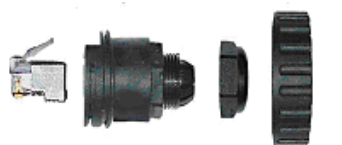

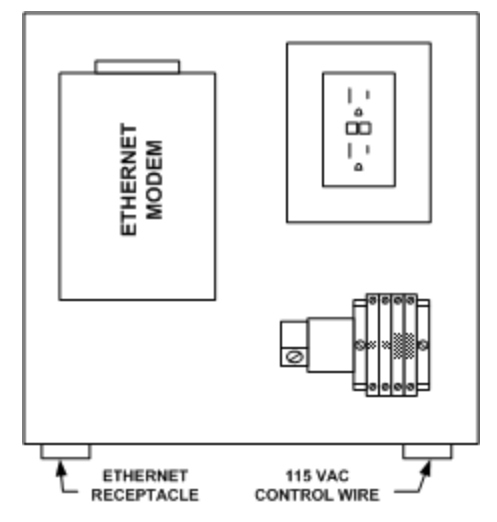

At the bottom right of the Base Unit enclosure is a cable grip for running the 115V control power wiring. The Ethernet receptacle is built in to the bottom left of the enclosure. Ethernet and control power wiring should never be run together.

The typical wiring diagram for the Base Unit can be found in Appendix A.

## Wiring the Remote Unit

The Remote Unit contains two cable grips on the bottom of the enclosure. It is important that control and serial wiring are run separately. The Remote Unit comes with 50 feet of twisted shielded cable (Belden 9842) for wiring to your drives.

*IMPULSE*<sup>®</sup>•G+/VG+ Series 2 drive: The IMPULSE<sup>®</sup>•G+ and VG+ Series 2 require a CMG5M serial option board. Connect multiple IMPULSE<sup>®</sup>•G+/VG+ Series 2 drives, using terminals 1–4 on the CMG5M board as shown in Appendix C.

**OmniPulse DDC drive**: The OmniPulse DDC supports the 2-wire RS485 interface only. If any other IMPULSE<sup>®</sup> Series AC drive is connected to the network, it must be wired as RS485 2-wire.

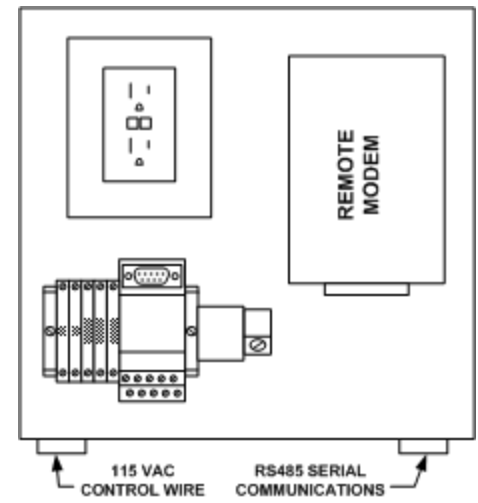

#### Wiring to the Drives

When wiring the IMPULSE<sup>®</sup>•P3 Series 2, IMPULSE<sup>®</sup>•G+/VG+ Series 3 or OmniPulse DDC drives, the serial communication terminals are located on the control interface board. See Appendix E for additional details.

- 1. Locate the correct terminals.
- 2. Use the twisted shielded wire provided with your *Remote Unit* for connecting as indicated in the table below.

| Wireless<br>Remote<br>Unit<br>Terminal<br>Block | IMPULSE <sup>®</sup> •G+/VG+<br>Series 2 CMG5M<br>Board Terminals | IMPULSE <sup>®</sup> •G+/VG+ Series 4<br>IMPULSE <sup>®</sup> •G+/VG+ Series 3<br>IMPULSE <sup>®</sup> •G+ Mini<br>IMPULSE <sup>®</sup> •P3 Series 2<br>Control Terminals | OmniPulse DDC<br>MagnePulse DMC | Description       |
|-------------------------------------------------|-------------------------------------------------------------------|----------------------------------------------------------------------------------------------------|---------------------------------|-------------------|
| 8 or R+                                         | 1                                                                 | R+                                                                                                    | T1-9 – RS485B (T/R+)            | RS-485 signal     |
| 2 or R-                                         | 2                                                                 | R-                                                                                                    | T1-8 – RS485A (T/R-)            | RS-485 signal     |
| 7 or S+                                         | 3                                                                 | S+                                                                                                    | N.C.                            | RS-485 signal     |
| 3 or S-                                         | 4                                                                 | S-                                                                                                    | N.C.                            | RS-485 signal     |
| Shield                                          | TC2                                                               | TB4                                                                                                    | Chassis Ground                  | Shield connection |

3. Set the terminating resistor.

NOTE: Reference the drawings included in the WDS Remote unit or the wiring diagrams in the Appendix of this document for more information.

#### **Terminating Resistor**

There is a dipswitch that is used to connect a terminating resistor (120 Ohms) to the serial communications for proper network balancing (see Appendix E for location). This terminating resistor needs to be ON at the beginning and end of the line for the RS485 communications. The Impulse Link Remote Unit has the terminating resistor enabled from the factory. Use a daisy-chain wiring configuration for connecting multiple drives. The terminating resistor should be turned ON, for one-to-one connections or on the last drive, when multiple drives are wired in parallel. Below is an overview of the daisy-chain configuration.

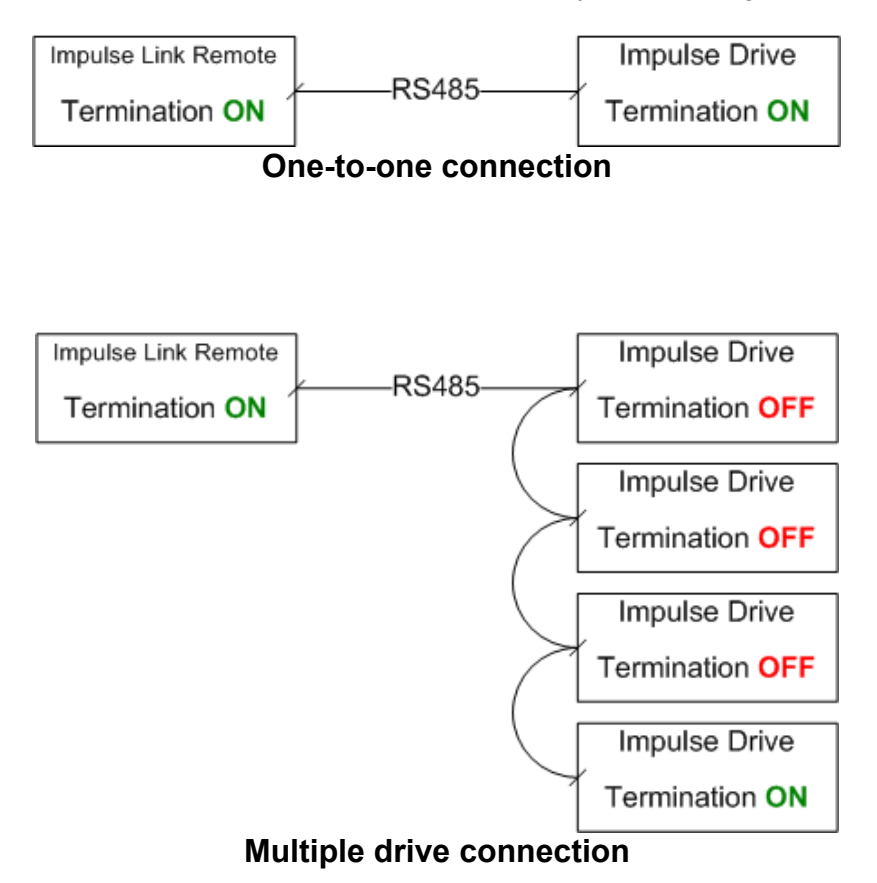

## **Chapter 3 - Navigation**

The IMPULSE<sup>®</sup>•LINK 4.1 WDS Software is a Windows-based software with easy to use menus and drop-down functions. The user is able to access utilities for uploading/downloading parameters, comparing parameters, saving parameters to a file, accessing the DataLogger function and more from the easy to navigate toolbar. The main screen allows the user to access more commonly used features at click from the main screen.

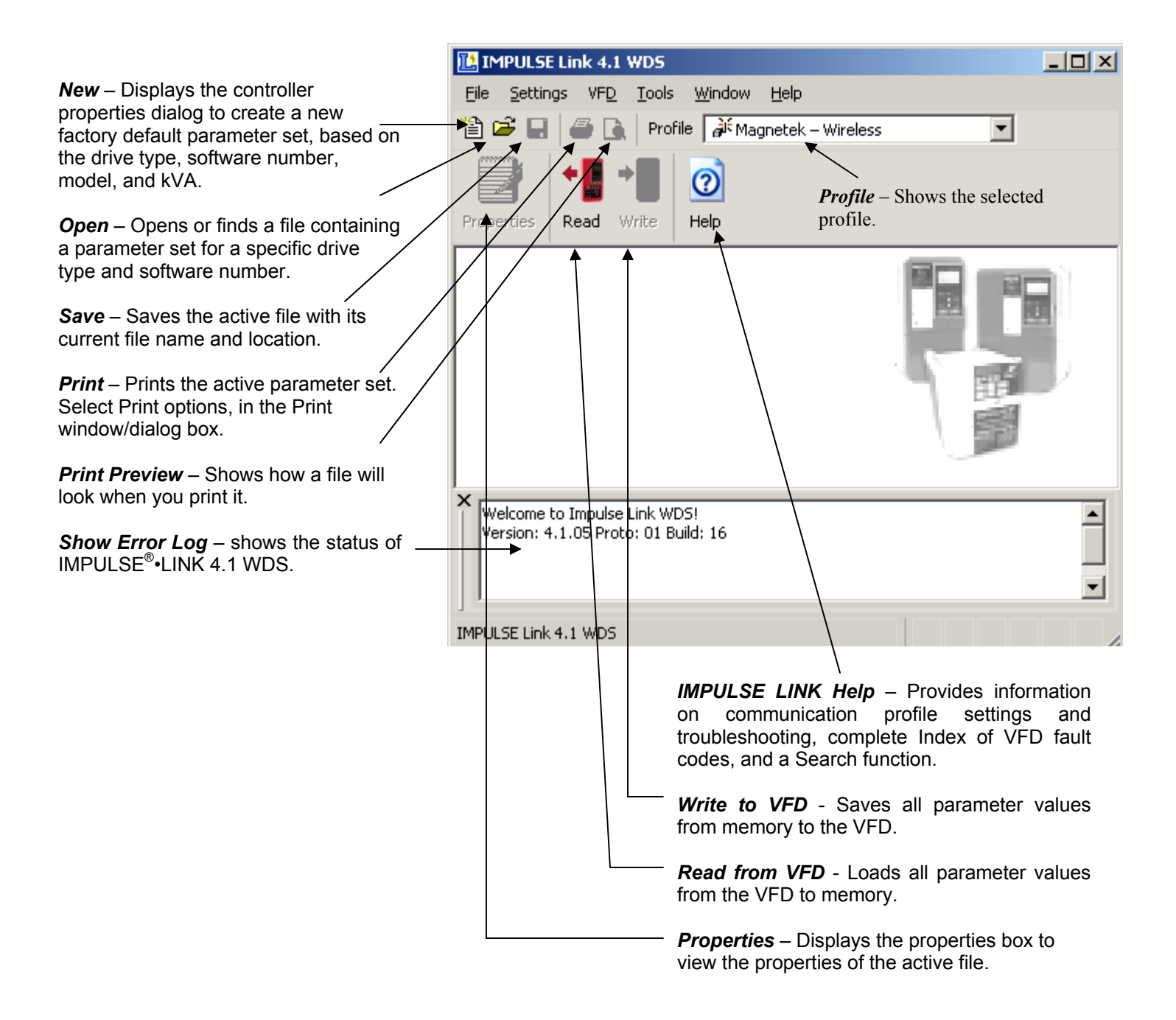

The following gives a brief summary each of the functions that can be accessed from the navigation toolbar.

| Eile   New   Open   Open   Ctrl+N   Open   Ctrl+O   Close   Save   Save   Save As   Print Preview   Print   Ctrl+P   Print   Ctrl+P   Print Preview   Print Preview   Print Preview   Print Preview   Properties   Properties   Properties                                                                                                    | 9 0                                                                                         | ile <u>s</u> ettiligs vr <u>o</u> . | Tools Millidow Gelb | - 5 ^                                                                                                    |
|----------------------------------------------------------------------------------------------------|---------------------------------------------------------------------------------------------|-------------------------------------|---------------------|----------------------------------------------------------------------------------------------------|
| <ul> <li>New Ctrl+N</li> <li>Open Ctrl+O</li> <li>Close</li> <li>Save</li> <li>Save</li> <li>Ctrl+S</li> <li>Save As</li> <li>Print Preview</li> <li>Print Preview</li> <li>Print Preview</li> <li>Print Ctrl+P</li> <li>Properties</li> <li>Properties</li> <li>Properties</li> <li>Properties</li> </ul>                                                                                                    | Eile                                                                                        | 9                                   | 2012/20             | <b>New</b> – Displays the controller properties dialog to create a new factory default parameter set, based on the drive type, software number, model, and kVA. |
| Save       Ctrl+S         Save       Ctrl+S         Save As       Save As – Saves the active file with a different or location.         Print Preview       Shows how a file will look when it.         Print Preview       Print Preview         Print Preview       Shows how a file will look when it.         Print Preview       Print - Prints the active parameter set. Select I options, in the Print window/dialog box.         Properties       Properties - Displays the properties box to vie properties of the active file. | 1<br>1<br>1<br>1<br>1<br>1<br>1<br>1<br>1<br>1<br>1<br>1<br>1<br>1<br>1<br>1<br>1<br>1<br>1 | <u>N</u> ew<br>Open                 | Ctrl+N<br>Ctrl+O    | <b>Open</b> – Opens a *.par file containing a parameter set for<br>a specific drive type and software number.                                                   |
| Save       Ctrl+S         Save As       Save As – Saves the active file with a different or location.         Print Preview       Print Preview – Shows how a file will look when it.         Print       Ctrl+P         Properties       Properties         Properties       Properties of the active file.                                                                                                    |                                                                                             |                                     |                     | Save – Saves the active file with its current file name an location.                                                                                            |
| Print Preview       Print Preview – Shows how a file will look when it.         Print       Print – Prints the active parameter set. Select I options, in the Print window/dialog box.         Properties       Properties – Displays the properties box to vie properties of the active file.                                                                                                    | lard                                                                                        | Save <u>A</u> s                     | Ctrl+S              | <b>Save As</b> – Saves the active file with a different file name or location.                                                                                  |
| Print       Ctrl+P         Properties       Properties         Properties       Properties         Displays the properties box to vie properties of the active file.                                                                                                    |                                                                                             | Print Pre <u>v</u> iew              |                     | <b>Print Preview</b> – Shows how a file will look when you pri it.                                                                                              |
| Properties – Displays the properties box to vie properties of the active file.                                                                                                    |                                                                                             | Print                               | Ctrl+P              | <b>Print</b> – Prints the active parameter set. Select Print options, in the Print window/dialog box.                                                           |
| properties of the active file.                                                                                                    | 4                                                                                           | Properties                          |                     | Properties – Displays the properties box to view the                                                                                                    |
| Exit                                                                                                    |                                                                                             | E <u>x</u> it                       |                     | properties of the active file.                                                                                                    |

Settings

<u>Communication</u>

Preferences

Custom <u>D</u>efaults

*Communication* – Allows communication profiles to be added, removed, edited, copied, imported and exported.

**Preferences** – IMPULSE<sup>®</sup>•LINK 4.1 WDS settings for access level.

*Custom Defaults* – Contains screen for maintaining "custom default" parameter files.

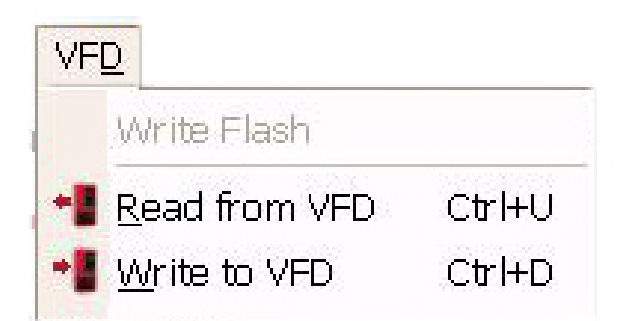

*Write Flash* - Allows a binary file to be written to VFD flash memory. (FACTORY USE ONLY)

**Read from VFD** - Loads all parameter values from the VFD to memory.

*Write to VFD* - Saves all parameter values from memory to the VFD.

| Tools |                                     |  |  |  |
|-------|-------------------------------------|--|--|--|
|       | Con <u>v</u> ert<br><u>C</u> ompare |  |  |  |
|       | Communication Test                  |  |  |  |
| 6,    | Monitor                             |  |  |  |
| 22    | DataLogger                          |  |  |  |
|       | Keypad Simulator                    |  |  |  |
|       | Show Error Log                      |  |  |  |

**Convert** – Allows for parameter files to be converted from one software/Flash ID to another (must be within the same drive series).

**Compare Parameters** - Allows for comparison between two different parameter files.

**Communication Test** – performs a communication test with the VFD.

*Monitor* – Displays a select number of monitor parameters (U-parameters), updated continuously.

**DataLogger** – Opens the DataLogger function (described in more detail in Chapter 5).

**Keypad Simulator** – Emulates the keypad and allows for navigating the keypad menu remotely (this is not available unless hardwired to the keypad port).

**Show Error Log** – shows the status of  $IMPULSE^{\$}$ •LINK 4.1 WDS.

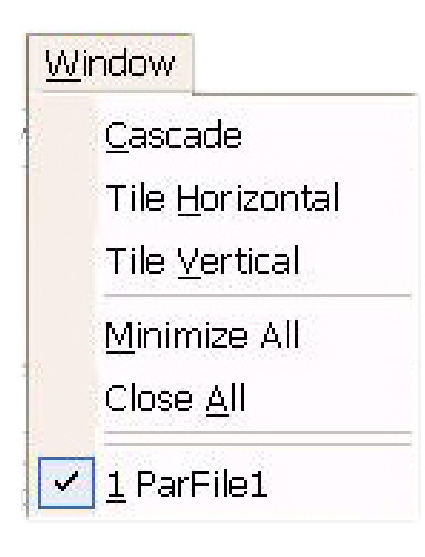

*Window* - Allows for easy parameter window recall and organization. All open files are enumerated at the bottom of this menu for switching between files more easily.

| Hel | P                         |
|-----|---------------------------|
| 2   | <u>U</u> ser Manual       |
| ?   | Impulse Link <u>H</u> elp |
| 0   | Electromotive On the Web  |
| 0   | <u>C</u> heck for Updates |
|     | About                     |

**Users Manual** – Displays the User Manual. (Acrobat Reader must be installed)

*IMPULSE LINK Help* – Provides information on communication profile settings and troubleshooting, complete Index of VFD fault codes, and a Search function.

*Electromotive on the Web* – provides a link to the Magnetek Material Handling website.

*Check for Updates* – provides a link to the download software page of the website that offers updates.

**About** - Displays the version number of this Electromotive Systems product, copyright and legal notices.

## **Chapter 4 - Parameter Maintenance**

IMPULSE<sup>®</sup>•LINK 4.1 WDS software provides flexibility in programming, uploading, downloading, and saving parameters. With full parameter descriptions and visual programming, modifying parameters from your computer has never been easier.

## **Read From VFD**

This function allows you to load the parameter values from the drive's memory. This can be accomplished through the 'VFD' drop down menu or the 'Read' Icon *(as shown below)*.

|                            |               | E Link 4.1 WDS - [Park                     | ile1]              |      |     |    |     |    |
|----------------------------|---------------|--------------------------------------------|--------------------|------|-----|----|-----|----|
|                            | 🗓 Eile Sett   | tings VFD Tools Window Hell                |                    |      |     |    | -   | 8× |
|                            | Properties Re | Read from VFD Ctrl+     Write to VFD Ctrl+ |                    |      |     |    |     |    |
|                            | View:         | ALL 💌                                      |                    |      |     |    |     |    |
|                            | Parameter     | Description                                | Setting            | Unit | CDO | VF | OLV | ^  |
|                            | A1-00         | Select Language                            | 0:English          |      | 0   | A  | A   |    |
|                            | A1-01         | Access Level                               | 2:Advanced Level   |      | 0   | U  | U   |    |
|                            | A1-02         | Control Method                             | 0:V/F Control      |      | ×   | A  | A   |    |
|                            | A1-03         | Motion                                     | 0:Traverse         |      | x   | A  | A   |    |
|                            | A1-04         | Speed Ref                                  | 1:3-SPD Multi-Step |      | ×   | A  | A   |    |
|                            | A1-05         | Init Parameters                            | 0:No Initialize    |      | ×   | A  | A   |    |
|                            | A1-06         | Enter Password 1                           | Unlocked           |      | ×   | U  | U   |    |
| II.4.1 - Reading Parameter | s From VE     | Ð                                          | cked               |      | ×   | U  | U   |    |
|                            |               |                                            | Iser Data          |      | x   | A  | A   |    |
| Reading Drive Parameters   |               |                                            | ker Data           |      | v   | 4  | ۵   | 2  |
|                            |               |                                            |                    |      |     |    |     |    |
|                            | 16%<br>Cancel | )                                          |                    |      |     |    |     |    |

## Write to VFD

This function saves all parameter values from memory to the VFD. This can be accomplished via the drop down on the 'VFD' menu or using the 'Write' Icon as shown here. Writing to the VFD may result in undesirable operation of your crane, causing **danger**, **personal injury or death**! To proceed with the write to VFD function you will need to accept that you acknowledge the warning message as shown here. Once you have checked the *I Accept* button, the *Continue write to VFD* button will be available.

|             | ings VFD Loois Window<br>→ C Profile A Shop Crane - | Help<br>bridge     |      |     |    | -   | 0 |
|-------------|-----------------------------------------------------|--------------------|------|-----|----|-----|---|
| operties Ri | ead Write Help                                      |                    |      |     |    |     |   |
| Parameter   | Description                                         | Setting            | Unit | CDO | VF | OLV |   |
| A1-00       | Select Language                                     | 0:English          |      | 0   | A  | A   | - |
| A1-01       | Access Level                                        | 2:Advanced Level   |      | 0   | U  | U   | 1 |
| A1-02       | Control Method                                      | 0:V/F Control      |      | x   | A  | A   | - |
| A1-03       | Motion                                              | 0:Traverse         |      | x   | A  | A   |   |
| A1-04       | Speed Ref                                           | 1:3-SPD Multi-Step |      | x   | A  | A   |   |
| A1-05       | Init Parameters                                     | 0:No Initialize    |      | x   | A  | A   |   |
| A1-06       | Enter Password 1                                    | Unlocked           |      | x   | U  | U   | - |
| A1-08       | Enter Password 2                                    | Unlocked           |      | x   | U  | U   | ľ |
| A2-01       | User Param 1                                        | No User Data       |      | ×   | A  | A   |   |
| 47-07       | Liker Param 2                                       | No User Data       |      | v   | ۵  | ۵   | > |

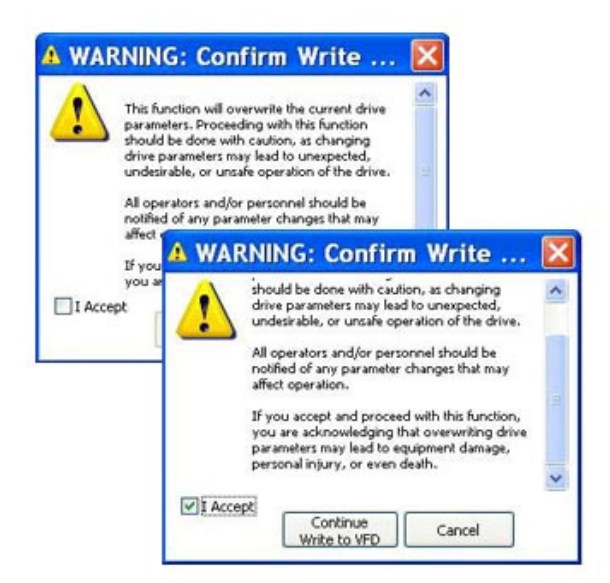

## **Parameter File Display**

#### Parameter Value Text Color

#### **Modified Constant**

A parameter with **blue** text implies that its value is different than its default setting.

- This list should match the modified constants list in the drive, with the exception of A1 parameters.

#### Read-Only

A grayed-out, highlighted parameter implies that it cannot be modified.

 The Access Level of the current parameter set is lower than what is needed for this specific parameter (i.e. changing this parameter from the drive keypad would not be allowed with the current access level).

#### **Over Maximum**

A parameter with **red** text implies that its value is greater than its maximum. An invalid value in the PAR file could result in this error.

#### **Under Minimum**

A parameter with green text implies that its value is less than its minimum. An invalid value in the PAR file could result in this error.

### **Modifying Parameters**

- 1. Begin modifying a parameter by double-clicking on the row of the parameter.
- 2. A drop-down list or edit box will appear in the Setting column.
- 3. Press Enter to accept the change or Escape to cancel.

| Parameter | Description      | Setting                           | CD |
|-----------|------------------|-----------------------------------|----|
| F5-04     | DO Ch4 Select    | F:Not Used 📃                      | x  |
| F5-05     | DO Ch5 Select    | F:Not Used  10:Minor Fault        | x  |
| F5-06     | DO Ch6 Select    | 11:Reset Cmd                      | x  |
| F5-07     | DO Ch7 Select    | 12:Timer Output<br>13:Fref/Fout A | x  |
| F5-08     | DO Ch8 Select    | 14:Fref/Set Ag                    | ×  |
| F5-09     | DO-08 Selection  | 16:Freq Detect 4                  | x  |
| F6-01     | Comm Bus Flt Sel | 17:Trq Det 1 N.C. 💌               | x  |

| Parameter | Description   | Setting            | CDO |
|-----------|---------------|--------------------|-----|
| E1-01     | Input Voltage | 230                | x   |
| E1-03     | V/F Selection | 1:60 Hz Saturation | x   |
| E1-04     | Max Frequency | 60.0               | x   |
| E1-05     | Max Voltage   | 230.0              | x   |

Drop-down List Example.

This is displayed for drive parameters with a finite list of options.

*Edit Box Example* This is displayed for drive parameters with a numeric range.

#### Notes:

- 1. If a change is made, ENTER is not pressed to accept it, and the user clicks on another row or column, the value will revert back to what it was before the change.
- 2. If a parameter is changed to an invalid value, under the minimum value or over the maximum value, an appropriate message will be displayed and the value being edited will revert back to what it was before the change.

#### Visual Programming

Visual Programming is an additional editing option targeted towards more complicated parameters or parameters with extended settings that require using a table to calculate the value.

Parameters with a Visual Programming option display an icon.

#### To Edit:

- 1. Left-click once on the Visual Programming icon.
- 2. Click on the appropriate selections.
- 3. Choose OK to accept the change or Cancel to abort.

| Parameter | Description      | Setting            | 0 |
|-----------|------------------|--------------------|---|
| H1-01     | Terminal S3 Sel  | 0:Multi-Step Ref 2 |   |
| H1-02     | Terminal S4 Sel  | 1:Multi-Step Ref 3 |   |
| H1-03     | Terminal S5 Sel  | 25:External Fault  |   |
| H1-04     | Terminal S6 Sel  | PrNot Used         |   |
|           | Terminal \$7.5al | E-Mat load         |   |

🖼 External Fault Response Selection

|           | External Fault Selection |           |            |                 |                       |            |            |          |  |
|-----------|--------------------------|-----------|------------|-----------------|-----------------------|------------|------------|----------|--|
| Input Lev | el Selection             | Detectior | n Method   |                 | External Fault Action |            |            |          |  |
| N.O.      | N.C.                     | Always    | During Run | Ramp to<br>Stop | Coast to<br>Stop      | Fast-Stop* | Alarm Only |          |  |
|           | X                        | X         |            |                 | X                     |            |            | 25       |  |
|           |                          |           |            |                 |                       |            | 0          | K Cancel |  |

X

## **Parameter File Comparison**

The Parameter File Comparison function found in the Tools drop-down menu allows for comparison of two different parameter files. Use the Load button to select the file you want to view on the left and right side.

| 🖷 Parameter File Comparison                                                                                                 | × |
|----------------------------------------------------------------------------------------------------|---|
| Left File - (No File Selected)                                                                                              |   |
| Load Select a Parameter File by clicking on the "Load" button. A summary of it's contents will be displayed in this window. |   |
| Right File - (No File Selected)                                                                                             |   |
| Load Select a Parameter File by clicking on the "Load" button. A summary of it's contents will be displayed in this window. |   |
|                                                                                                    | - |
| Help OK Cancel                                                                                                    |   |

|       | PAR     | PAR File Compare ( 361306.par to ParFile2.par ) |                     |                   |     |       |     |  |
|-------|---------|-------------------------------------------------|---------------------|-------------------|-----|-------|-----|--|
|       | 🎒 si    | now:                                            |                     | ALL               |     | •     |     |  |
|       | Filenam |                                                 |                     | ALL               |     |       |     |  |
|       | Filenam | ie: j                                           | = Parameters        | with Equal Values |     | enan  | le. |  |
| ieu,  | Parm    |                                                 | <b>≠</b> Parameters |                   | arm |       |     |  |
| /n to | B3-01   | Refe                                            | rence Source        | 1:Terminals       |     | B3-01 | F   |  |

Once the parameter files are loaded, you can use the "Show" drop-down to compare:

- all parameters of each file,
- only parameters with equal values, or
- only parameters with different values.

| Щ́ Р/ | AR File | Compare ( 361   | 306.par to ParFile2.par)   |         |                   |                           |
|-------|---------|-----------------|----------------------------|---------|-------------------|---------------------------|
| 3     | Show    | r               | ALL                        | •       |                   |                           |
| Filer | name:   | C:\Documents a  | nd Settings\grebyz\My Docu | Filenam | e: C:\Documents a | nd Settings\grebyz\My Doc |
| Par   | m       | Description     | Setting 🔺                  | Parm    | Description       | Setting 🔺                 |
| B3-0  | 01 Re   | ference Source  | 1:Terminals                | B3-01   | Reference Source  | 1:Terminals               |
| B3-0  | 02 Ru   | in Source       | 1:Terminals                | B3-02   | Run Source        | 1:Terminals               |
| B3-0  | 03 Sto  | opping Method   | 6:No Load Brake            | B3-03   | Stopping Method   | 0:Decel to Stop 👘 💻       |
| B3-0  | 04 Ch   | ange Rotation   | 0:Normal Rotation          | B3-04   | Change Rotation   | 0:Normal Rotation         |
| B3-0  | )5 Ze   | ro-Speed Oper   | 0:RUN at Freq Ref          | B3-05   | Zero-Speed Oper   | 0:RUN at Freq Ref         |
| B3-0  | 06 Cr   | itl Input Scans | 1:5m5 - 2 Scans            | B3-06   | Cntl Input Scans  | 1:5mS - 2 Scans           |
| B3-0  | 07 LO   | C/REM RUN Sel   | 0:Cycle Extrn RUN          | B3-07   | LOC/REM RUN Sel   | 0:Cycle Extrn RUN         |
| B3-0  | 08 RL   | JN CMD at PRG   | 0:Disabled                 | B3-08   | RUN CMD at PRG    | 0:Disabled                |
| B3-0  | 09 L/R  | R Select@Drive  | 0:Disabled                 | B3-09   | L/R Select@Drive  | 0:Disabled                |
| B3-1  | 10 All  | owRun@Powerup   | 0:Disabled                 | B3-10   | AllowRun@Powerup  | 0:Disabled                |
| B4-0  | 01 MC   | OP Ref Memory   | 0:Disabled                 | B4-01   | MOP Ref Memory    | 0:Disabled                |
| B4-0  | 02 Tri  | im Control Lvl  | 10                         | B4-02   | Trim Control Lvl  | 10                        |
| B5-0  | 01 Ac   | cel Time 1      | 5.0                        | B5-01   | Accel Time 1      | 10.0                      |
| B5-0  | )2 De   | cel Time 1      | 10.0                       | B5-02   | Decel Time 1      | 10.0                      |
| B5-0  | 03 Ac   | cel Time 2      | 2.0                        | B5-03   | Accel Time 2      | 2.0                       |
| B5-0  | 04 De   | cel Time 2      | 2.0                        | B5-04   | Decel Time 2      | 2.0                       |
| B5-0  | 05 Ac   | c Time N Chg    | 2.0                        | B5-05   | Acc Time N Chg    | 2.0                       |
| B5-0  | 06 De   | c Time N Chg    | 2.0                        | B5-06   | Dec Time N Chg    | 2.0                       |
| B5-0  | )8 Fa   | st Stop Time    | 0.5                        | B5-08   | Fast Stop Time    | 0.5                       |
| 85.0  | na 🔥    | o/Dec Unite     | 1:0.1 Seconds              | R5-00   | Acc/Dec Units     | 1:0.1 Seconds             |

Parameters shown in **Red** are parameters with different values.

## **Custom Defaults**

This function allows for the comparison of your current drive parameters to a custom default set versus factory default. This allows for a quick analysis of incorrect or non-uniform parameter settings within a file, without having to compare multiple files.

#### Setting Up Your Custom Defaults:

Custom Defaults are organized into Groups and Files. Each Group contains files with a unique combination of drive type, flash ID and model. Maintenance screens are provided for adding and removing these files.

| 🗓 Eile | Settings VFD Tool:           | sN Defaults Management 🗙                                                                                                    | B | 🧕 'Charger Ci                                              | rane Defau                                              | lts' - Cu                           | stom Defaults                                                      |                                                                     |                                 |
|--------|------------------------------|----------------------------------------------------------------------------------------------------|---|------------------------------------------------------------|---------------------------------------------------------|-------------------------------------|--------------------------------------------------------------------|---------------------------------------------------------------------|---------------------------------|
| 1 🛥 1  | Communication<br>Preferences | Aved PAR Files to be used as parameter defaults, per drive type, Flash ID and model<br>ctions in the list below will be available from the "View" drop-down of the parameters |   | The parameter fi<br>files opened that<br>available from th | iles in this list v<br>t do not match<br>e "View" drop- | vill be use<br>i the selec<br>down. | d to create custom default sele<br>ted drive model will not have a | ections for a particular drive. F<br>a 'Charger Crane Defaults' sel | <sup>o</sup> arameter<br>ection |
| 1      | Custom <u>D</u> efaults      | ( More about "Custom Defauts" )                                                                                                    |   | Drive Type                                                 | Flash ID                                                | Model                               |                                                                    | Filename                                                            |                                 |
| _      |                              | Name                                                                                                    |   | G+ Series 3                                                | 8001                                                    | 2031                                | GS3_8001_2031.par                                                  |                                                                     |                                 |
|        |                              | Charger Crane Defaults                                                                                                    |   | VG+ Series 3                                               | 8001                                                    | 2004                                | VGS3_8001_2004.par                                                 |                                                                     |                                 |
|        |                              | My Detaults                                                                                                    |   | VG+Series 3                                                | 8001                                                    | 2009                                | VGS3_8001_2009.par                                                 |                                                                     |                                 |
|        |                              | Add Remove Rename Edk Close                                                                                                    |   | Add                                                        | Bemove                                                  | ٦                                   |                                                                    | ſ                                                                   | Cince                           |

Alternatively, the user may also copy the entire "CustomDefaults" sub-directory from computer to computer. When IMPULSE<sup>®</sup>•LINK 4.1 first loads, it scans the "CustomDefaults" sub-directory for valid PAR files.

NOTE: The default IMPULSE<sup>®</sup>•LINK 4.1 WDS path is "C:\Program Files\Electromotive Systems\Impulse Link 4.1\"

| 😂 Charger Crane Defaults - Microsoft Internet Explorer                                                                                |                                     |
|----------------------------------------------------------------------------------------------------|-------------------------------------|
| <u>Eile Edit View Favorites Tools Help</u>                                                                                            |                                     |
| 🔇 Back 🔹 🕥 🕤 🏂 🔎 Search 🞼 Folders                                                                                                    | »<br>Links                          |
| Folders X Name A Size                                                                                                    | э Туре                              |
| Charger Crane Defaults     Charger Crane Defaults     My Defaults     XYZ Company Standard Defaults     Help     Logs     Logs     Ky | ) PARfile<br>) PARfile<br>) PARfile |
|                                                                                                    | >                                   |
| 3 objects (Disk free space: 3.39 GB) 193 KB 💈 My Computer                                                                             |                                     |

#### **Using Custom Defaults:**

Using Custom Defaults is not much different than viewing Modified Constants. If the selected PAR file matches the drive type, flash ID and model within one of the Groups, the Group will appear in the drop-down. When a Group is selected, an additional column is displayed and the parameter file is filtered by whether the value matches the custom default (rather than the factory default).

| Þ          | * <b>!</b> * <b>!</b> ②                                  | View: Char      | ger Crane Defaults Modifieds | *       |      |     |    |     |              |                               |         |
|------------|----------------------------------------------------------|-----------------|------------------------------|---------|------|-----|----|-----|--------------|-------------------------------|---------|
| Propertie: | s Read Write Help                                        | Parameter       | Description                  | Setting | Unit | CDO | VF | OLV | Range        | C. Default                    | Default |
| View:      | ALL                                                      | B1-01           | Reference 1                  | 15.00   | Hz   | 0   | A  | A   | 0.00 ~ 60.00 | 16.00 7V<br>Tustom Default Va | 15.00   |
|            | ALL 🔼                                                    | B1-02           | Reference 2                  | 30.00   | Hz   | 0   | A  | Α   | 0.00 ~ 60.00 | 16.00                         | 30.00   |
| A0         | Modified Constants                                       | B1-03           | Reference 3                  | 60.00   | Hz   | 0   | Α  | Α   | 0.00 ~ 60.00 | 25.00                         | 60.00   |
| 1          | My Defaults Modifieds                                    | B1-04           | Reference 4                  | 0.00    | Hz   | 0   | Α  | Α   | 0.00 ~ 60.00 | 45.00                         | 0.00    |
|            | YZ Company Standard Defaults Modi                        | B1-05           | Reference 5                  | 0.00    | Hz   | 0   | Α  | Α   | 0.00 ~ 60.00 | 60.00                         | 0.00    |
| 10         | Group B - Application<br>Group C - ESI Special Functions |                 |                              |         |      |     |    |     |              |                               |         |
| 10-        | Group D - Tuning                                         | Madala 2021 Cit | Curico 2, Electrito, 2021, E |         |      |     |    |     |              |                               |         |
|            |                                                          | Model: 2031 G+  | Series 3, Flash ID: 8001.5   |         |      |     |    |     |              |                               |         |

## Security / Password Protection

The 'Preferences' drop-down menu in IMPULSE<sup>®</sup>•LINK 4.1 WDS software allows you to set the access level, username and password.

By logging out of the *Advanced* mode, you will be in the User mode. While in the User mode, the drives can only be monitored. Write to VFD and Reset functions are NOT available.

| Impulse Link 4.1 Acc            | ess Level                |         |
|---------------------------------|--------------------------|---------|
| ADVANCED                        | )                        | Log In  |
|                                 |                          | Log Out |
| Advanced Level Set<br>Username: | up (Password Enabled)    |         |
| <br><u>P</u> assword:           | (Enter Current Password) | Save    |
| <u>N</u> ew Username:           | (Choose a New Username)  |         |
| N <u>e</u> w Password:          | (Choose a New Password)  |         |

## Chapter 5 - Monitor / DataLogger Function

### Monitor

There is a 'Monitor' function in the 'Tools' drop–down, which displays a select number of monitor parameters (U-parameters) that are continually updated.

| Too | ols             | <u>W</u> indow | <u>H</u> elp |  |  |  |
|-----|-----------------|----------------|--------------|--|--|--|
|     | Co              | n <u>v</u> ert |              |  |  |  |
|     | <u>C</u> ompare |                |              |  |  |  |
|     | Co              | mmunicatio     | n Test       |  |  |  |
|     | <u>М</u> о      | nitor          |              |  |  |  |
| 2   | Da              | taLogger       |              |  |  |  |
|     | <u>K</u> e      | ypad Simula    | ator 🕨       |  |  |  |
|     | Sh              | ow Error Lo    | )g           |  |  |  |

| 💪 "Magnetek - Br                                                               | ridge" - Dri                                                                                | ve Monito                                                     | or                                                    | ×   |
|--------------------------------------------------------------------------------|---------------------------------------------------------------------------------------------|---------------------------------------------------------------|-------------------------------------------------------|-----|
| Profile: 🔏 Magnete                                                             | k – Bridge                                                                                  |                                                               | ~                                                     |     |
|                                                                                |                                                                                             |                                                               |                                                       |     |
|                                                                                | Bridge<br>G+ Serie<br>460V<br>Flash ID:<br>Model:<br>Control Me<br>Input Terr<br>Output Ter | es 3<br>3,<br>80<br>40<br>ethod: 2;<br>ninal 00<br>erminal 00 | 70 A<br>101.0<br>103<br>00en Loop<br>000001<br>000001 |     |
| Frequency Rei<br>Output Freque                                                 | ference<br>ency                                                                             | 15.00<br>15.01                                                | Hz<br>Hz                                              |     |
| Output Curren<br>Output Voltag<br>Bus Voltage<br>Torque Refere<br>Output Speed | nt<br>e<br>ence                                                                             | 0.0<br>118.5<br>716<br>- 0.2<br>15.01                         | Amps<br>VAC<br>VDC<br>%<br>Hz                         |     |
| Monitoring: Running (f                                                         | Forward)                                                                                    |                                                               | 3                                                     | att |

## DataLogger

The DataLogger function provides monitoring of multiple IMPULSE<sup>®</sup> drives simultaneously while it also records run, fault and alarm events to file.

NOTE: A displayed fault may be clicked on to bring up corresponding help content.

A DataLogger file (DS3) contains a limited number of events. When the maximum has been reached, the oldest entry is replaced. For each event, there are corresponding voltages, currents and frequencies recorded at the time the event occurred. For faults and alarms, additional data that occurred just prior to the event is also logged. This is known as *Trace data*.

Available Events:

- 1400 run events
- 200 alarm events
- 200 fault events.

A DataLogger file may be e-mailed for additional troubleshooting assistance.

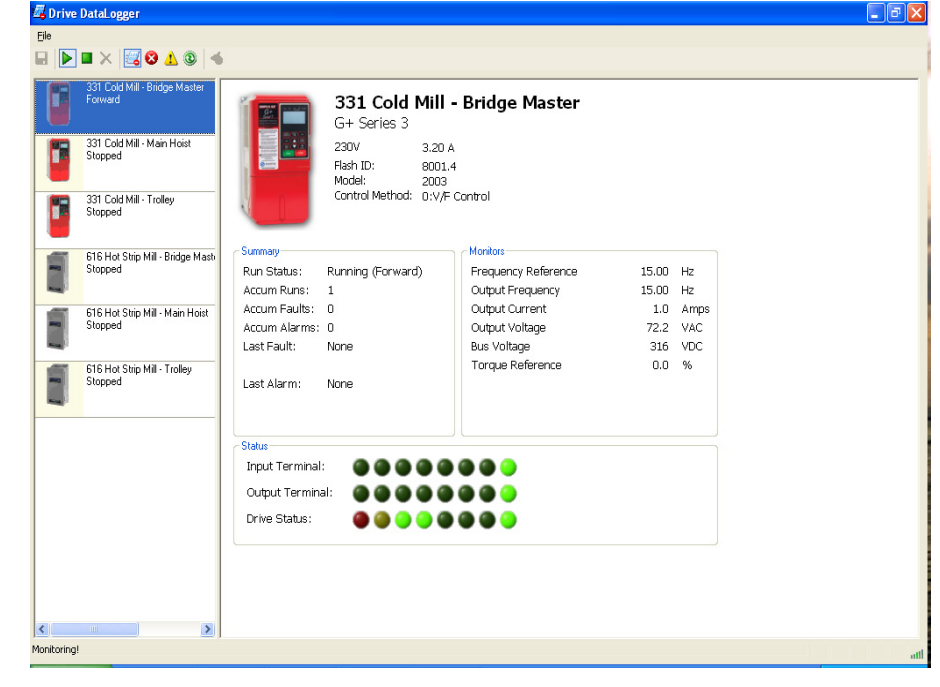

NOTE: The DataLogger function does not support data logging of IMPULSE<sup>®</sup>•P3 Series 2 drives.

#### To Begin

- 1. Click the check box of the drive(s) you want to monitor.
- 2. Click the play button.

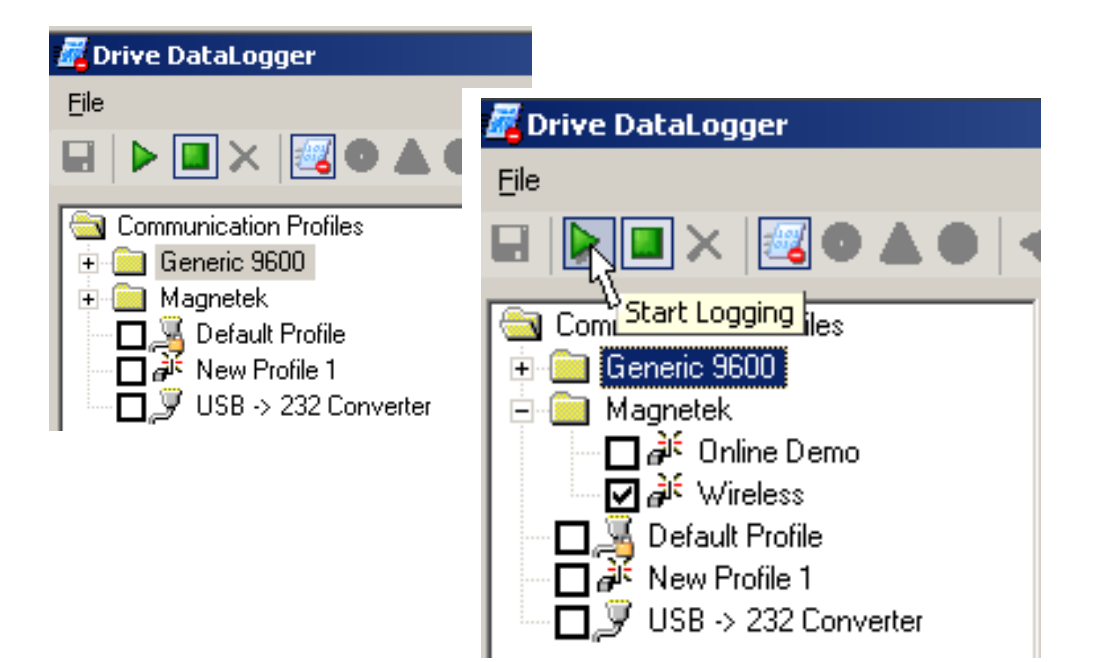

The left window will change to show a button for each of the drives you selected and the overall status of the drive after it initializes connection.

Each button will display a different color base on the status of the drive profile.

*White background with black text* – normal operation of the drive.

**Yellow background with black text** – there is an alarm present on the drive.

*Red background with white text* – there is a fault present on the drive.

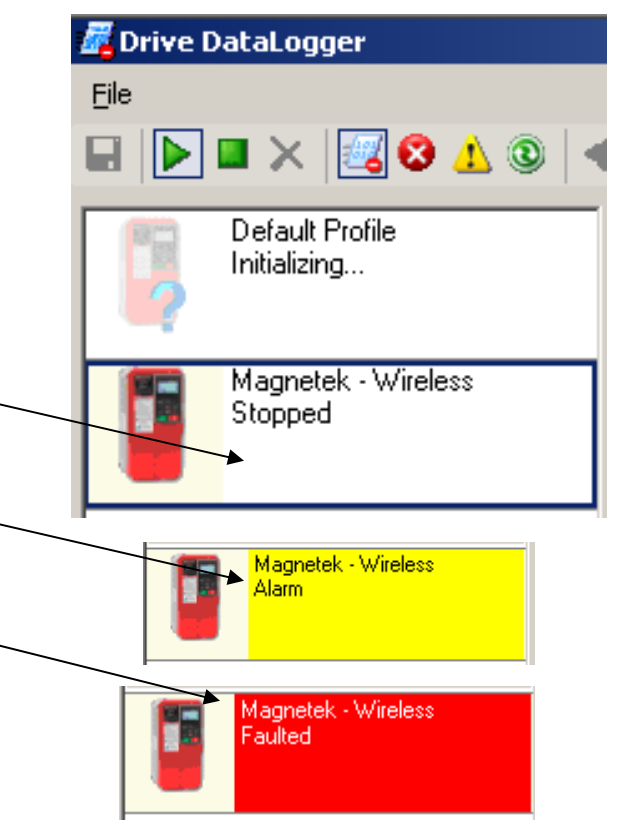

This button also contains a brief description of the status. The following table lists these brief text messages displayed along with a description for each.

| Brief Text Displayed    | Description                                                                |
|-------------------------|----------------------------------------------------------------------------|
| Alarm                   | Drive has an Alarm                                                         |
| Communication Error     | IMPULSE <sup>®</sup> •LINK is having trouble communicating with the drive. |
| <error code=""></error> | An error code will be shown to further assist                              |
| Connected!              | IMPULSE <sup>®</sup> •LINK has established connection to the drive         |
| Connecting              | IMPULSE <sup>®</sup> •LINK is preparing the communication with the drive   |
| Disconnected            | Communication has been lost between IMPULSE <sup>®</sup> •LINK and the     |
|                         | drive                                                                      |
| Drive Not Supported     | The drive selected is not supported by the DataLogger function             |
| Faulted                 | Drive has a fault                                                          |
| Forward                 | Drive is being issued "Forward" command to run.                            |
| Initializing            | IMPULSE <sup>®</sup> •LINK is trying to establish communication with the   |
| -                       | drive                                                                      |
| Reverse                 | Drive is being issued "Reverse" command to run.                            |
| Stopped                 | Drive is stopped                                                           |
| Zero Spd                | Drive is at "Zero Speed"                                                   |

Clicking the button in the left window for the drive, the right window will show the profile of the drive selected at the top along with continually updated information. There are 4 main areas displayed.

- 1) Profile of the drive selected showing
- 2) Summary
- 3) Monitor, and
- 4) Status

**Summary** – Displays current status of drive including last fault or alarm

| - Current anu |                           |
|---------------|---------------------------|
| Summary       |                           |
| Run Status:   | Stopped                   |
| Accum Runs:   | 2                         |
| Accum Faults: | 11                        |
| Accum Alarms: | 5                         |
| Last Fault:   | <u>EF5 - Ext Fault S5</u> |
|               | 01/16/2008 11:47:42       |
| Last Alarm:   | <u>EF5 - Ext Fault S5</u> |
|               | 01/16/2008 11:36:33       |
|               |                           |

*Status* – Shows the status of input and output terminals along with a visual of the drive status.

| ┌ Status───      |               |
|------------------|---------------|
| Input Terminal:  | 000000000     |
| Output Terminal: |               |
| Drive Status:    | 🚇 🥥 🕘 🎱 🎱 🎱 🎱 |

**Profile** - Displays the drive profile and other information about the drive

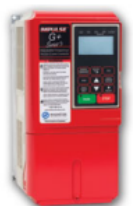

Magnetek - Wireless G+ Series 3

 230V
 3.20 A

 Flash ID:
 8001.3

 Model:
 2003

 Control Method:
 0:V/F Control

## *Monitor* – Displays selected monitor parameters (U-Parameters).

| Monitors                        |            |          |
|---------------------------------|------------|----------|
| Frequency Reference             | 15.00      | Hz       |
| Output Frequency                | 0.00       | Hz       |
| Output Current                  | 0.0        | Amps     |
| Output Voltage                  | 0.0        | VAC      |
| Bus Voltage                     | 321        | VDC      |
| Torque Reference                | 0.0        | %        |
|                                 |            |          |
| Bus Voltage<br>Torque Reference | 321<br>0.0 | VDC<br>% |

In the summary window if a Fault or Alarm condition occurs, the DataLogger allows you to click on the Alarm or Fault, and displays troubleshooting information (as shown here).

| Run Status:       Stopped         Accum Runs:       2         Accum Faults:       11         Accum Alarms:       5         Last Fault:       EF5 - Ext Fault S5         01/16/2008 11:47:42       01/16/2008 11:47:42         Last Alarm:       EF5 - Ext Fault S5         01/16/2008 11:47:42       01/16/2008 11:47:42         Last Alarm:       EF5 - Ext Fault S5         01/16/2008 11:47:42       01/16/2008 11:47:42         Last Alarm:       EF5 - Ext Fault S5         01/16/2008 11:47:42       External Fault S         Difference       Fault Code Fault or Indicator         Status:       Back Home       Prix Options         External Fault 5       External Fault 5         External occurs on Terminal S5.       1. Check constant H1:03 for proper programming. Prix Options         Fault 5       Sternal S       2. Check the condition of the input terminal S5.                                                                                                    | C Summary     |                           | 1                |                                  |                     |          |
|----------------------------------------------------------------------------------------------------|---------------|---------------------------|------------------|----------------------------------|---------------------|----------|
| Accum Runs: 2<br>Accum Faults: 11<br>Accum Alarms: 5<br>Last Fault: EF5 - Ext Fault S5<br>01/16/2008 11:47:42<br>Last Alarm: EF5 - Ext Fault S5<br>01/16/2008 14 3:33<br>01/16/2008 14 3:33<br>External Fault 5<br>Fault Code Fault or Indicator Corrective Action<br>EF5 External Fault 5<br>Fault Code Fault or Indicator Corrective Action<br>EF5 External Fault 5<br>External Fault 5<br>Corrective Action<br>EF5 External Fault 5<br>External Fault 5<br>Corrective Action<br>Fault 5<br>Corrective Action<br>Corrective Action<br>Corrective Action<br>Fault 5<br>Corrective Action<br>Corrective Action<br>Corrective Action<br>Corrective Action<br>Corrective Action<br>Corrective Action<br>Fault 5<br>Coccuss on Terninal S5.<br>Condition of the<br>input terninal S5.<br>Condition of the<br>Condition of the<br>Cond                                                                                                    | Run Status:   | Stopped                   |                  |                                  |                     |          |
| Accum Faults: 11<br>Accum Alarms: 5<br>Last Fault: <u>EF5 - Ext Fault S5</u><br>01/16/2008 11:47:42<br>Last Alarm: <u>EF5 - Ext Fault S5</u><br>01/16/2008, In 4 3:33                                                                                                    | Accum Runs:   | 2                         |                  |                                  |                     |          |
| Accum Alarms: 5<br>Last Fault: <u>EF5 - Ext Fault S5</u><br>01/16/2008 11:47:42<br>Last Alarm: <u>EF5 - Ext Fault S5</u><br>01/16/2008 43:33<br><b>Impulse Link 4.1 Help</b><br><b>Impulse Link 4.1 Help</b> | Accum Faults: | 11                        |                  |                                  |                     |          |
| Last Fault: EFS - Ext Fault SS<br>01/16/2008 11:47:42<br>Last Alarm: EFS - Ext Fault SS<br>01/16/2008 11:43:33<br>Impulse Link 4.1 Help<br>Fault S<br>Fault Code Fault or Indicator<br>Name/Description<br>EFS External Fault 5<br>Fault Code Fault or Indicator<br>Name/Description<br>EFS External Fault 5: External fault<br>H1-03 for proper<br>programming.<br>Check the<br>condition of the<br>input terminal S5.<br>Check the<br>condition of the<br>input terminal S5.                                                                                                    | Accum Alarms: | 5                         |                  |                                  |                     |          |
| Ul/16/2008 11:47:42<br>Last Alarm: EF5 - Ext Fault S5<br>01/16/2008 14 3:33                                                                                                    | Last Fault:   | <u>EF5 - Ext Fault S5</u> |                  |                                  |                     |          |
| Last Alarm: EFS - Ext Fault SS<br>01/16/2008 4 5:33<br>Timpulse Link 4.1 Help<br>Timpulse Link 4.1 Help<br>Timp                                                                                                    |               | 01/16/2008 11:47:42       |                  |                                  |                     |          |
| 01/16/2008 4 3:33<br>Timpulse Link 4.1 Help<br>Timpulse Link 4.1 Help<br>Timpulse Li                                                                                                    | Last Alarm:   | <u>EF5 - Ext Fault S5</u> |                  |                                  |                     |          |
| Impulse Link 4.1 Help         Impulse Link 4.1 Help         Impulse Link 4.1 Help <th< th=""><th></th><th>01/16/2008</th><th></th><th></th><th></th><th></th></th<>                                                                                                    |               | 01/16/2008                |                  |                                  |                     |          |
| Impulse Link 4.1 Help         Impulse Link 4.1 Help         Impulse Link 4.1 Help <th< th=""><th></th><th>¥_ ∖</th><th></th><th></th><th></th><th></th></th<>                                                                                                    |               | ¥_ ∖                      |                  |                                  |                     |          |
| Fault Code       Fault or Indicator       Corrective Action         Exfernal Fault 5       Fault Code       Fault or Indicator         EF5       External Fault 5: External fault       1. Check constant         H1-03 for proper proper proper proper proper proper proper proper proper proper proper proper proper proper proper proper proper proper to the input terminal S5.       2. Check the condition of the input terminal S5.                                                                                                    |               |                           |                  |                                  |                     |          |
| Fault Code       Fault or Indicator       Corrective Action         External Fault 5         Fault Code       Fault or Indicator         EF5       External Fault 5: External fault       1. Check constant         H1.03 for proper programming.       Fault 5       2. Check the condition of the input terminal S5.                                                                                                    |               |                           | Manual Section 4 | .1 Help                          |                     |          |
| Back       Home       Print       Options         External Fault 5         Fault Code       Fault or Indicator       Corrective Action         Ref       Fault Code       Fault or Indicator       Corrective Action         EF5       External Fault 5:       External fault       1.       Check constant         H1-03 for proper       occurs on Terminal S5.       programming.       2.       Check the         Fault 5       Statemal       Statemal       Statemal       Statemal       Statemal         Fault 5       Statemal       Statemal       Statemal       Statemal       Statemal       Statemal                                                                                                    |               |                           |                  | 3 4 m                            |                     |          |
| External Fault 5         Fault Code Fault or Indicator Corrective Action         Fault Code       Fault or Indicator Name/Description       Corrective Action         EF5       External Fault 5: External fault       1. Check constant H1-03 for proper programming.         External Fault 5       occurs on Terminal S5.       2. Check the condition of the input terminal S5.                                                                                                    |               |                           | Shot Back H      | lome Print <u>O</u> ptions       |                     |          |
| External Fault 5         Fault Code       Fault or Indicator<br>Name/Description       Corrective Action         EF5       External Fault 5: External Fault 5: External fault       1. Check constant<br>H1-03 for proper<br>programming.<br>2. Check the<br>condition of the<br>input terminal \$5.                                                                                                    |               |                           |                  |                                  |                     | *        |
| Fault Code       Fault or Indicator<br>Name/Description       Corrective Action         EF5       External Fault 5: External fault       1. Check constant<br>H1-03 for proper<br>programming.         Fault 5       S.       2. Check the<br>condition of the<br>input terminal S5.                                                                                                    |               |                           | External I       | Fault 5                          |                     |          |
| EFS     External Fault 5     External Fault 5     External S5.       Fault 5     0ccurs on Terminal S5.     programming.       2.     Check the condition of the input terminal S5.                                                                                                    |               |                           | Fault Code       | Fault on Indicator               | Connective Action   | -        |
| EF5       External Fault 5: External fault       1. Check constant         External       occurs on Terminal S5.       programming.         Fault 5       2. Check the       condition of the         input terminal S5.       input terminal S5.                                                                                                    |               |                           | raun coue        | Name/Description                 | Corrective Action   |          |
| External occurs on Terminal S5. Programming.<br>Fault 5 2. Check the condition of the input terminal S5.                                                                                                    |               |                           | EF5              | External Fault 5: External fault | 1. Check constant   |          |
| Pault 5 2. Check the condition of the input terminal S5.                                                                                                    |               |                           | External         | occurs on Terminal S5.           | programming.        |          |
| input terminal \$5                                                                                                    |               |                           | Fault 5          |                                  | 2. Check the        |          |
|                                                                                                    |               |                           |                  |                                  | input terminal \$5. |          |
|                                                                                                    |               |                           |                  |                                  |                     |          |
|                                                                                                    |               |                           |                  |                                  |                     | <b>v</b> |

The Status window allows for the viewing of input and output terminal status. By using your mouse, you can roll over the LED to view the meaning. See the example below.

| Status<br>Input Terminal: |                  |
|---------------------------|------------------|
|                           | Terminal 5 is ON |

## Fault Reset

In the event of a fault condition, you will see the fault icon on either the DataLogger window or the Monitor window as indicated below.

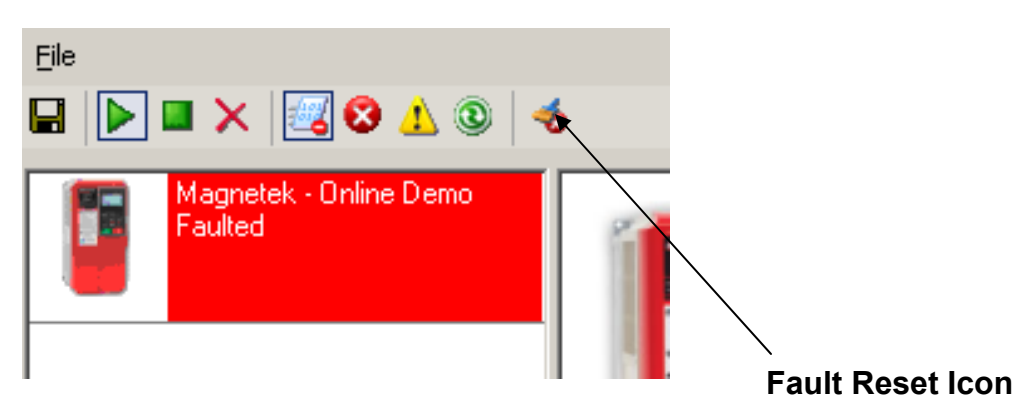

NOTE: You can reset a fault in the Monitor window or DataLogger window, as long as the drive doesn't have a Run command and the fault condition no longer exists. Once you click on the fault reset icon (as shown above), a warning message will prompt you to accept that you acknowledge the warning. When resetting a drive remotely, you need to be sure that all personnel and/or operators are notified. Once you have checked the "I accept" box, the "Continue Fault Reset" button will be available.

| Thi<br>Pro<br>unv<br>cor               | s function will reset th<br>occeding with this fun<br>expected, undesirable<br>ndition.                                                               | e current drive fault.<br>ction could cause an<br>A WARNING: Confirm Reset                                                                                                    | ×    |
|----------------------------------------|----------------------------------------------------------------------------------------------------|----------------------------------------------------------------------------------------------------|------|
| All<br>nol<br>acc<br>ack<br>fau<br>per | operators and/or per<br>ified prior to resetting<br>:ept and proceed with<br>.nowledging that rese<br>it condition may lead<br>:sonal injury, or even | This function will reset the current drive fault.<br>Proceeding with this function could cause an<br>unexpected, undesirable, or unsafe operating<br>condition.                                                                                                    | ^    |
| I Accept                               | Continue<br>Fault Reset                                                                                                    | All operators and/or personnel should be<br>notified prior to resetting the fault. If you<br>accept and proceed with this function you are<br>acknowledging that resetting the current drive<br>fault condition may lead to equipment damage,<br>personal injury, or even death. | 100/ |

#### Fault / Alarm / Run history

Click on any one of the three icons (Fault/Alarm/Run) at the top of the DataLogger will change the view to show three new tabs. Each tab will allow you to view the Fault, Alarm, or Run History for the drive.

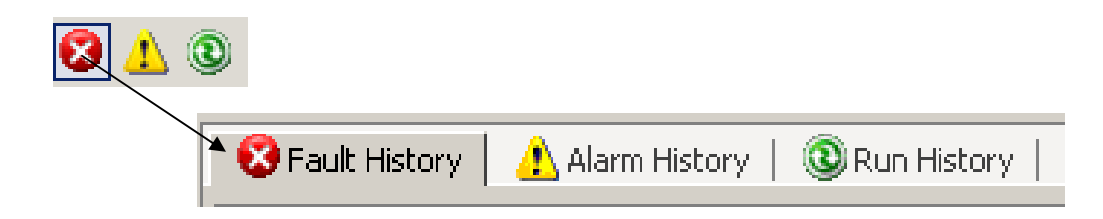

In this window you can view the History for each tab. Clicking on the plus (+) sign will show additional information related to the fault or alarm.

| •   | S Fault History Alarm History @ Run History |                    |       |            |          |  |  |
|-----|---------------------------------------------|--------------------|-------|------------|----------|--|--|
| Fau | lt#                                         | Description        | Run # | Date       | Time     |  |  |
| Ð   | 1                                           | EF5 - Ext Fault S5 | None  | 01/16/2008 | 15:53:20 |  |  |
| Đ   | 2                                           | EF5 - Ext Fault S5 | 12    | 01/16/2008 | 15:53:31 |  |  |
| Đ   | 3                                           | EF5 - Ext Fault S5 | None  | 01/16/2008 | 15:57:31 |  |  |
| Ð   | 4                                           | EF5 - Ext Fault S5 | None  | 01/16/2008 | 15:58:50 |  |  |
| B   | 5                                           | EF5 - Ext Fault S5 | 13    | 01/16/2008 | 16:27:57 |  |  |
| Ð   | 6                                           | EF5 - Ext Fault S5 | None  | 01/16/2008 | 16:28:34 |  |  |

|    |   |   | -                  |          |            |          |       |       |  |
|----|---|---|--------------------|----------|------------|----------|-------|-------|--|
|    |   | 5 | EF5 - Ext Fault S5 | 13       | 01/16/2008 | 16:27:57 | 60.00 | 60.0  |  |
|    |   |   |                    | Trace No | Date       | Time     | U1-01 | U1-02 |  |
|    |   |   |                    | 5        | 01/16/2008 | 16:27:57 | 60.00 | 59.43 |  |
|    |   |   |                    | 4        | 01/16/2008 | 16:27:56 | 60.00 | 60.00 |  |
|    |   |   | Trace Data         | 3        | 01/16/2008 | 16:27:56 | 60.00 | 60.00 |  |
|    |   |   |                    | 2        | 01/16/2008 | 16:27:56 | 60.00 | 59.93 |  |
| l  |   |   |                    | 1        | 01/16/2008 | 16:27:55 | 60.00 | 58.30 |  |
| T. | _ | - |                    |          |            |          |       |       |  |

## **Chapter 6 - Additional Menu Features**

### **Print Preview**

IMPULSE<sup>®</sup>•LINK 4.1 WDS provides a compact printing mode that displays all drive parameters in only 1-2 pages. It also prints a more detailed mode that lists descriptions as well as units for each parameter.

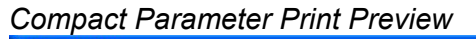

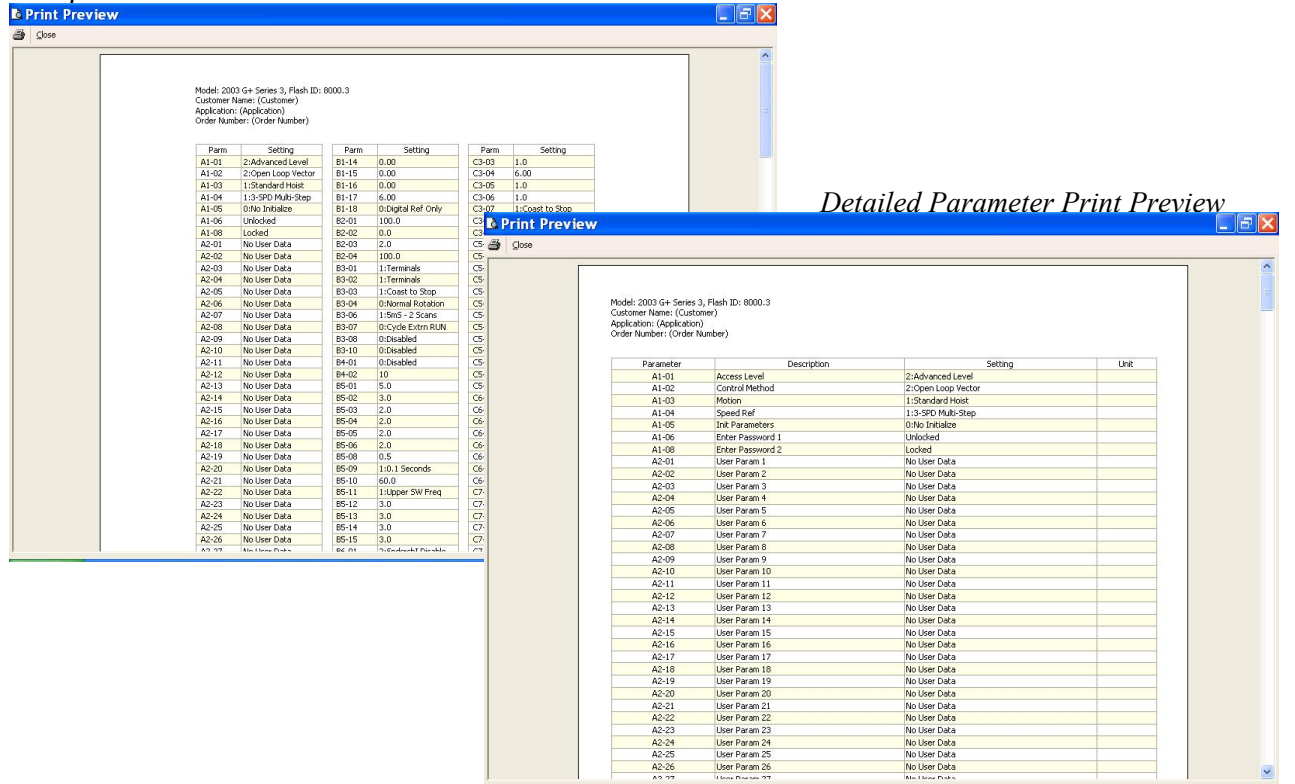

#### Print

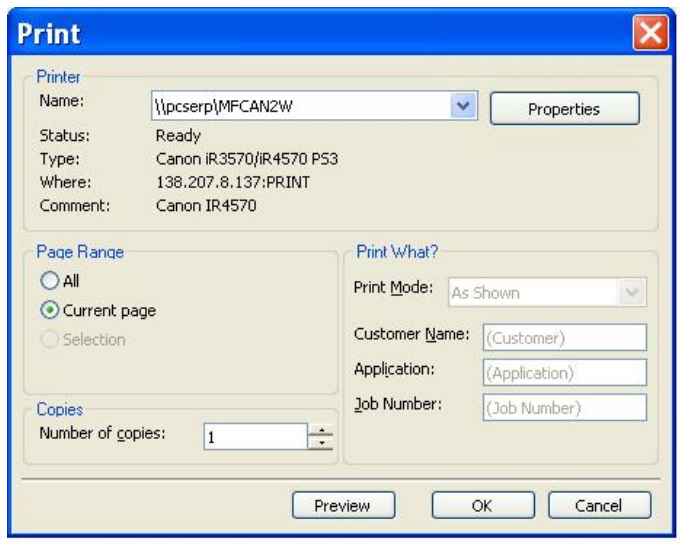

**Printer Name** – Allows the user to select from any printer installed on his/her system. The user's default printer is initially selected.

Print Mode - Allows the user to choose the printing style.

- o *Compact* mode (1-2 pages) provides parameter name and setting value.
- o *Detailed* mode provides parameters, descriptions, setting, values and units as well as 'modified' information.
- o As shown prints all of the information as shown on the screen.

**OK Button** – Prints the active parameter set to the selected printer in the chosen format.

*Cancel* – Closes this dialog box without printing. Changes to Customer Name, Application and Job Number are **not** saved.

Text placed in the Customer Name, Application and Job Number fields appear on the printout.

NOTE: Only parameters that are viewable in the Parameters Window will be printed.

## Parameter File Conversion

'Convert' under the 'Tools' menu allows for parameter files to be converted from one software/Flash ID version to another (within the same drive series).

| Convert From: (<br>Source                  | No File Selected)<br>Select the Parameter File y<br>clicking on the "Source" butt      | ou wish to convert by<br>con,     |
|--------------------------------------------|----------------------------------------------------------------------------------------|-----------------------------------|
|                                            |                                                                                        |                                   |
|                                            | Fl. C. L. L. D                                                                         |                                   |
| Convert Lo: (No                            | hile Selected)                                                                         |                                   |
| Jonvert Fo: (No<br>Jash ID:                | ) File Selectedj                                                                       | ~                                 |
| Jonvert To: (No<br>Jash ID:<br>Destination | Select the filename you wish<br>converted parameter file to l<br>"Destination" button. | to save the<br>by clicking on the |

**Source** – Specifies the file to be converted.

**Flash ID** – Specifies the software type that the file will be converted to.

**Destination Filename** – Specifies the Destination filename.

**Convert** - Converts the parameter file specified in "Source" to the format specified in the software version in the Flash ID. The converted file is saved to the filename and path specified in "Destination Filename".

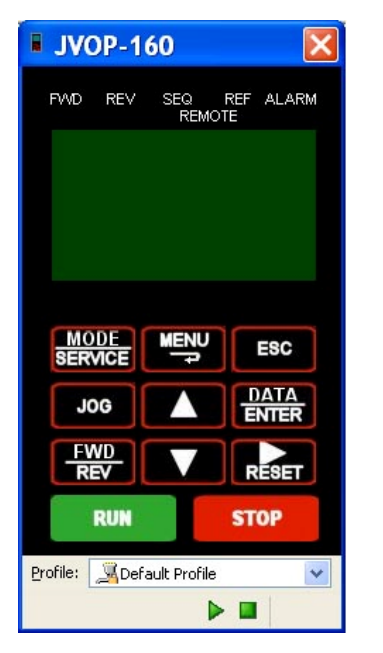

*Keypad Emulator* – The keypad emulator communicates with an IMPULSE<sup>®</sup> drive exactly as the physical keypad does. This allows for remote keypad menu navigation.

NOTE: This function is only available when IMPULSE<sup>®</sup>•LINK 4.1 WDS is connected via the drive's keypad 1CN connector (instead of the standard RS485 connection) – primarily for training purposes.

If you attempt to run the keypad simulator while connected via the standard RS485 connection a CF00 Comm Error will occur.

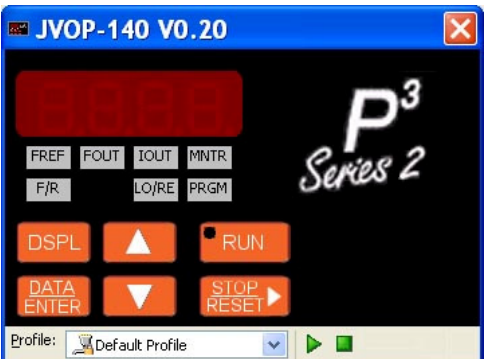

#### Digital Operator Emulator NOTES:

- 1. To Activate, Select the correct drive profile from the dropdown and click the button.
- 2. The Keypad will automatically close if any communication function, such as Upload and Download, or a new offline parameter set is created from the Controller Properties window.
- 3. The RUN command has been disabled for safety reasons.
- 4. If the drive is put into "Program Mode" and not returned to "Run Mode", the user will be unable to run the drive.

## **Viewing Parameters**

The 'View' drop-down box allows filtering of parameters based on parameter group organization and the parameter value (modified from factory defaults or from custom defaults).

| Eile                | Set                                                                                                    | tings VF <u>D</u> <u>T</u> ools                                                                                                    | Window H           | elp              |      |     |    | _   | 8  |
|---------------------|----------------------------------------------------------------------------------------------------|----------------------------------------------------------------------------------------------------|--------------------|------------------|------|-----|----|-----|----|
| ) 🖻                 | s Ri                                                                                                    | <ul> <li>Profile</li> <li>Profile</li> <li>Sile</li> <li>Sile</li></ul> | nop Crane – bri    | dge 💌            |      |     |    |     |    |
| /iew:               |                                                                                                    | ALL                                                                                                    | ~                  |                  |      |     |    |     |    |
| Par                 | ALL<br>Par Modified Constants                                                                                                    |                                                                                                    | ^                  | Setting          | Unit | CDO | VF | OLV |    |
| A                   | Group                                                                                                    | Group A - Initialize                                                                                                    |                    | 0:English        |      | 0   | A  | A   |    |
| A                   | Group                                                                                                    | Group B - Application<br>Group C - ESI Special Eurotions                                                                                                    |                    | 2:Advanced Level |      | 0   | U  | U   |    |
| A                   | Group                                                                                                    | Group C - ESI Special Functions<br>Group D - Tuning<br>Group E - Motor<br>Group F - Options                                                                                                    |                    | 0:V/F Control    |      | x   | A  | A   |    |
| A                   | Group                                                                                                    |                                                                                                    |                    | 0:Traverse       |      | x   | A  | A   | -  |
| A                   | Group A - Initialize<br>Group B - Application<br>Group C - ESI Special Functions<br>Group D - Tuning<br>Group E - Motor<br>Group F - Options<br>Group H - Terminal | *                                                                                                    | 1:3-SPD Multi-Step |                  | x    | A   | A  |     |    |
| A                   | A1-05 Init Parameters                                                                                                    |                                                                                                    |                    | 0:No Initialize  |      | x   | A  | A   | -1 |
| AI                  | -06                                                                                                    | Enter Password 1                                                                                                    |                    | Unlocked         |      | x   | U  | U   |    |
| A                   | -08                                                                                                    | Enter Password 2                                                                                                    |                    | Unlocked         |      | x   | U  | U   | -  |
| AZ                  | -01                                                                                                    | User Param 1                                                                                                    |                    | No User Data     |      | x   | A  | A   |    |
| Δ7                  | -07                                                                                                    | l Iser Param 2                                                                                                    |                    | No User Data     |      | v   | Δ  | ۵   | -  |
| ∆2-02 Hiser Param 2 |                                                                                                    |                                                                                                    |                    |                  |      |     |    |     | 2  |

## Copying to the Clipboard

IMPULSE<sup>®</sup>•LINK 4.1 provides the ability to copy displayed parameter information to a preferred word processor or spreadsheet.

To do this, select one or more rows and either press Ctrl-C or right-click to display the context menu, shown to the right. The copied information is available to be pasted in either HTML format or ASCII text.

**Tip**: Change from full row selection mode to single cell selection mode by doing the following.

- 1. Click and hold the left mouse button over any row.
- 2. Drag the mouse down while the left-mouse button is still being held. An icon will replace your mouse pointer.
- 3. While still holding the left mouse button, click the right mouse button. The icon will become skinnier and you will no longer be restricted to selecting the whole row.

Repeat to return to full row mode.

| IMPULS      | E Link 4.1 WDS                            | 5 - [Par         | File1]           |      |     |    |     |   | > |
|-------------|-------------------------------------------|------------------|------------------|------|-----|----|-----|---|---|
| Eile Sett   | ings VF <u>D</u> <u>T</u> ools <u>W</u> i | indow <u>H</u> e | lp               |      |     |    | -   | 8 | 1 |
| ) 🖻 🖬 🏼     | Profile at Shop                           | Crane – brid     | ge 🔽             |      |     |    |     |   |   |
|             | <b>•••</b>                                |                  |                  |      |     |    |     |   |   |
| 4           |                                           |                  |                  |      |     |    |     |   |   |
| operties Re | ad write Help                             |                  |                  |      |     |    |     |   |   |
| ew: Group F | - Options                                 | *                |                  |      |     |    |     |   |   |
| Parameter   | Description                               | 1                | Setting          | Unit | CDO | VF | OLV | 1 |   |
| F2-01       | AI-14 Input Sel                           |                  | 0:3ch Individual |      | x   | A  | A   | 1 | ĺ |
| F3-01       | DI Input                                  |                  | 7:Binary         |      |     |    |     |   | l |
| F4-01       | AO Ch1 Select                             |                  | 2:Output Freq    |      |     |    |     |   | l |
| F4-02       | AO Ch1 Gain                               |                  | 100.0            |      |     |    |     |   | ĺ |
| F4-03       | AO Ch2 Select                             |                  | 3:Output Current |      |     |    |     |   | ĺ |
| F4-04       | AO Ch2 Gain                               |                  | 50.0             |      |     |    |     |   | i |
| F4-05       | AO Ch1 Bias                               |                  | 0.0              |      |     |    |     |   | Í |
| F4-06       | AO Ch2 Bias                               |                  | 0.0              |      |     |    |     |   | l |
| F4-07       | AO Opt Level Ch1                          | Copy             | 0:0-10 VDC       |      | x   | A  | A   |   | 1 |
| F4-08       | AO Ont Level Ch2                          | Print            | 0-0-10 VDC       |      | v   | ۵  | ۵   |   |   |
|             |                                           |                  |                  |      |     |    |     | > |   |

## Chapter 7 - Troubleshooting

The IMPULSE<sup>®</sup>•LINK 4.1 WDS Help section provides the following:

- Reference to Drive faults and corrective actions.
- Reference to IMPULSE<sup>®</sup>•LINK error codes and corrective actions.
- Communication profile settings overview.

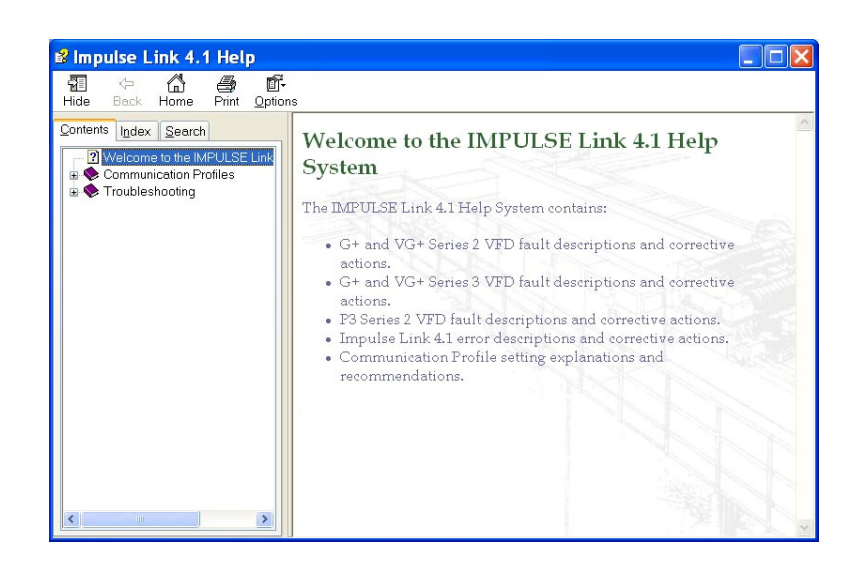

## **Drive Faults References**

IMPULSE<sup>®</sup>•LINK 4.1 WDS offers built-in Help screens for the drive faults and/or alarms. The Help screens provide advanced diagnostics allowing you to troubleshoot your drive from your PC. When you 'click' on the fault, the help screen provides the fault code, fault name/description, and the corrective action.

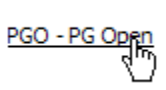

Or you can simply go to the Help Icon and go to the Drive Fault References for a complete list of G+ Mini, P3 Series 2, G+/VG+ Series 2, 3, and 4 drive faults, as shown below:

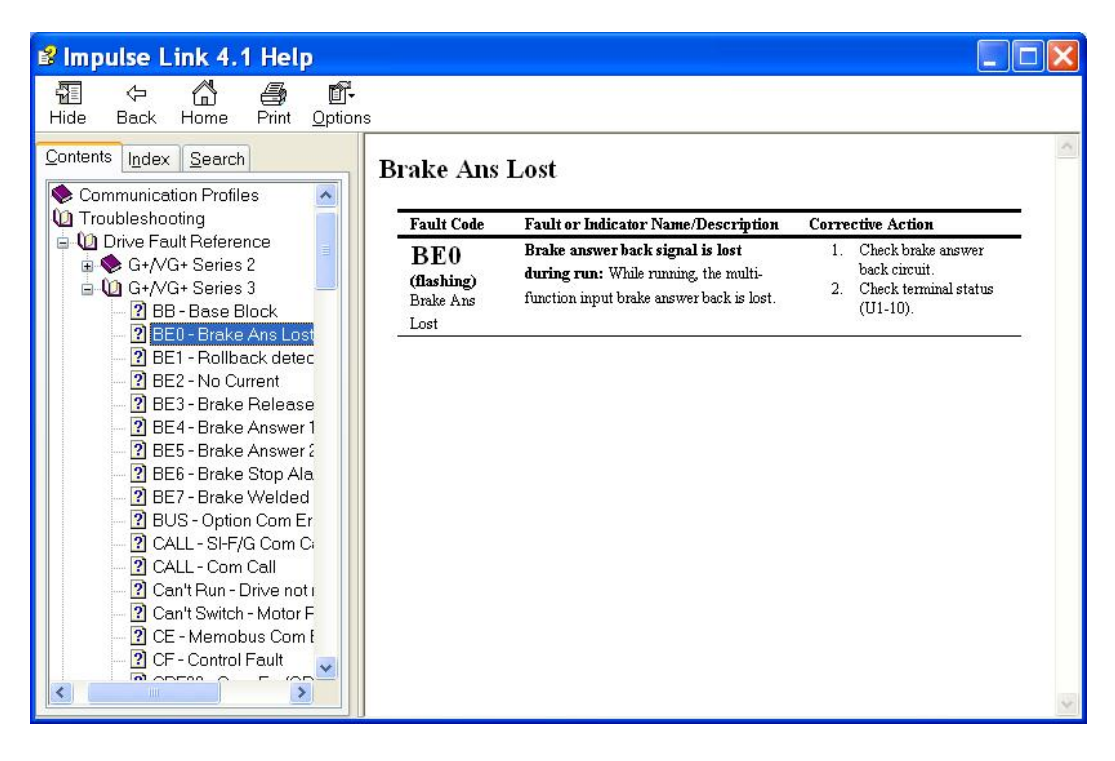

## **Communication Error References**

The Help function provides an overview of the possible errors that could occur while running IMPULSE<sup>®</sup>• LINK 4.1 WDS, as shown here:

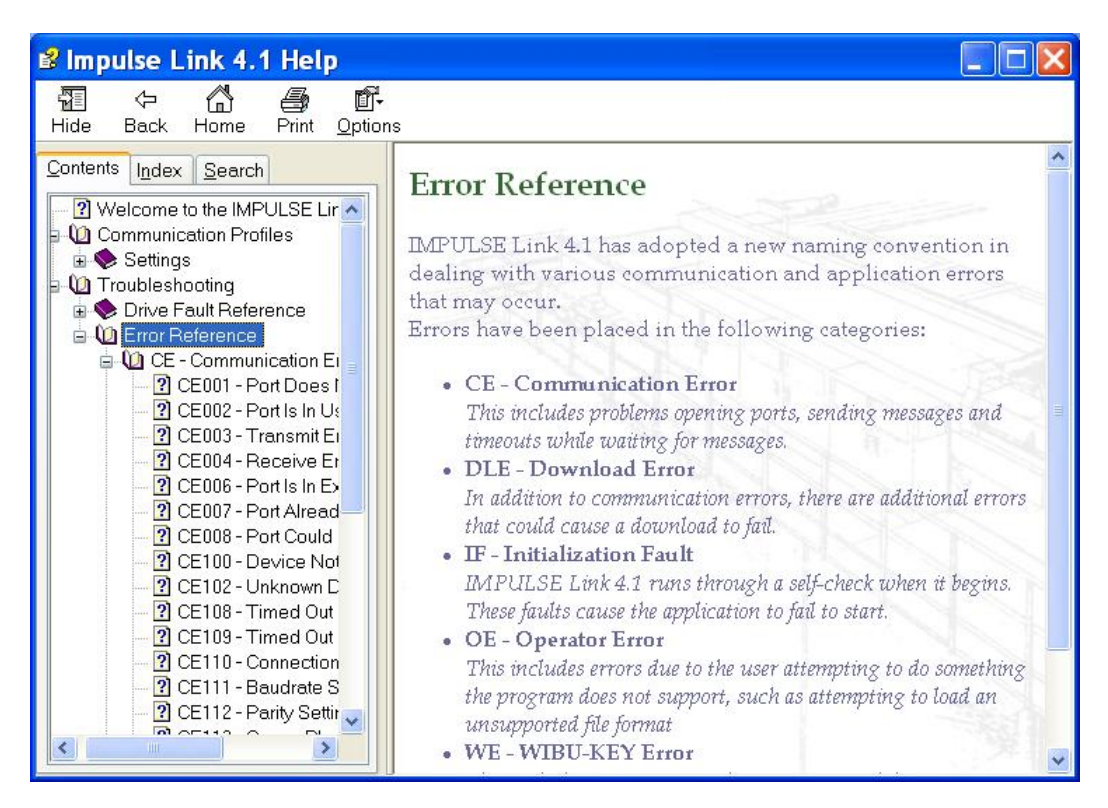

By clicking on the type of error, you will be provided the fault code with description and correction action.

| 📽 Impulse Link 4.1 Help                                                                                                    |                                            |                                                                                                    |                                                                                                    |
|----------------------------------------------------------------------------------------------------|--------------------------------------------|----------------------------------------------------------------------------------------------------|----------------------------------------------------------------------------------------------------|
| T (字 🚮 🎒 [<br>Hide Back Home Print Op                                                                                                    | ∎ <b>-</b><br>ntions                       |                                                                                                    |                                                                                                    |
| Contents       Index       Search         ?       CE007 - Port Already Ope       ▲         ?       CE008 - Port Could Not Op       ▲         ?       CE100 - Device Not Found       ▲         ?       CE102 - Unknown Device       ▲         ?       CE108 - Timed Out       ▲         ?       CE109 - Timed Out (Reseited)       ▲         ?       CE110 - Connection Requine       ●         ?       CE111 - Baudrate Settings       ■ | Device Not                                 | P <b>ULSE · Link <sup>TM</sup></b><br>Communication Error R<br>Found                                                                                                    | MagnetekMH Home   Site Map                                                                                                    |
| CETT2 - Comm Plugings Dc CETT2 - Comm Plugins Dc CETT4 - Unknown Comm CETT4 - Unknown Comm CE203 - Could Not Open F CE204 - Unknown Host CE205 - Unable To Conne CE206 - Host Could Not Bi CE206 - Host Could Not Bi CE200 - Protocol Driver Er CE203 - Protocol Error (Mc DLE - Download Errors IF - Initialization Faults OF - Onerator Errors                                                                                         | Fault Code<br>CE100<br>Device Not<br>Found | Fault or Indicator Name/Description<br>Device Not Found: There was not a valid<br>response to the loop-back message<br>requested. The target device is either not<br>connected, not connected properly, not<br>powered up or an unknown device. | Corrective Action           1. Check Communication<br>Profile Settings           2. Ensure the target device is<br>powered up           3. Ensure the target device is<br>connected properly           4. Ensure the target device is<br>an IMPULSE G+ or VG+<br>Series 2, G+ or VG+<br>Series 2 Drive. |
| OLE - Online Edit Errors                                                                                                    | <                                          | ini and a second second second second second second second second second second second second second second se                                                                                                    | ►<br>>                                                                                                    |

## **Communication Profile Test**

The Communication Profile Test Utility is a tool to assist in troubleshooting communication difficulties. It performs the following sequence:

- Opens the communication port with the selected settings. If the port opens successfully, the port exists and IMPULSE<sup>®</sup>•LINK has access to it.
- 2. Sends a loop-back test message to establish whether a valid device exists with the settings in the profile. If the loop-back fails, the device may not be powered, present or supported.
- Identifies the drive model and version. If the discovered type is unknown, IMPULSE<sup>®</sup>•LINK does not support it.

NOTE: If any of the above steps fail, an error message is prompted to the user with an error code (i.e. CE100). For further troubleshooting reference the error code in the help section.

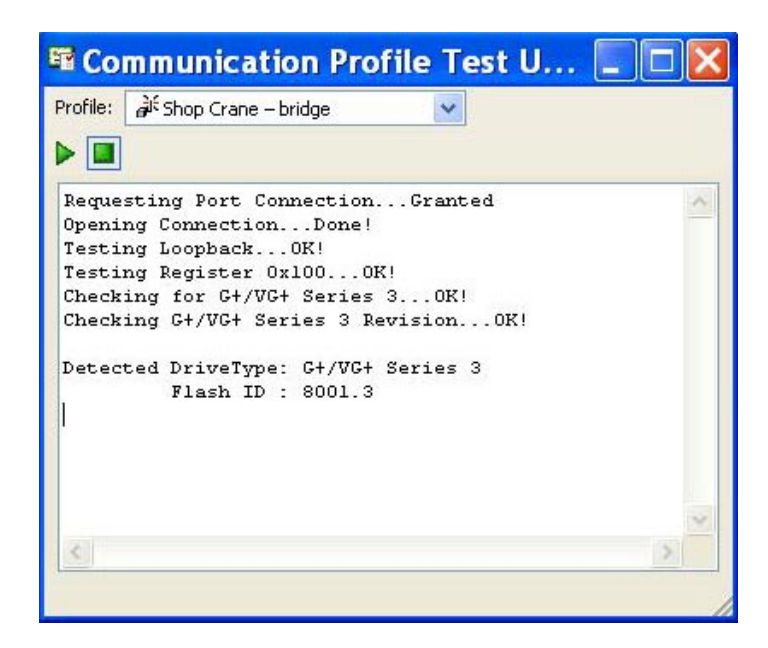

## **Show Error Log**

This function, also found in the Tools drop-down menu, brings up an additional window showing various status details of IMPULSE<sup>®</sup>•LINK 4.1 WDS.

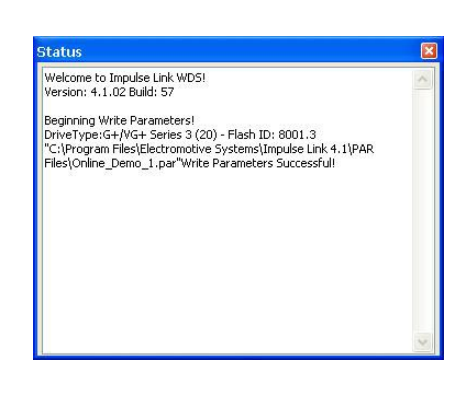

## **Chapter 8 - Appendices**

## Appendix A: Serial Wiring for IMPULSE<sup>®</sup>•LINK WDS Base Unit

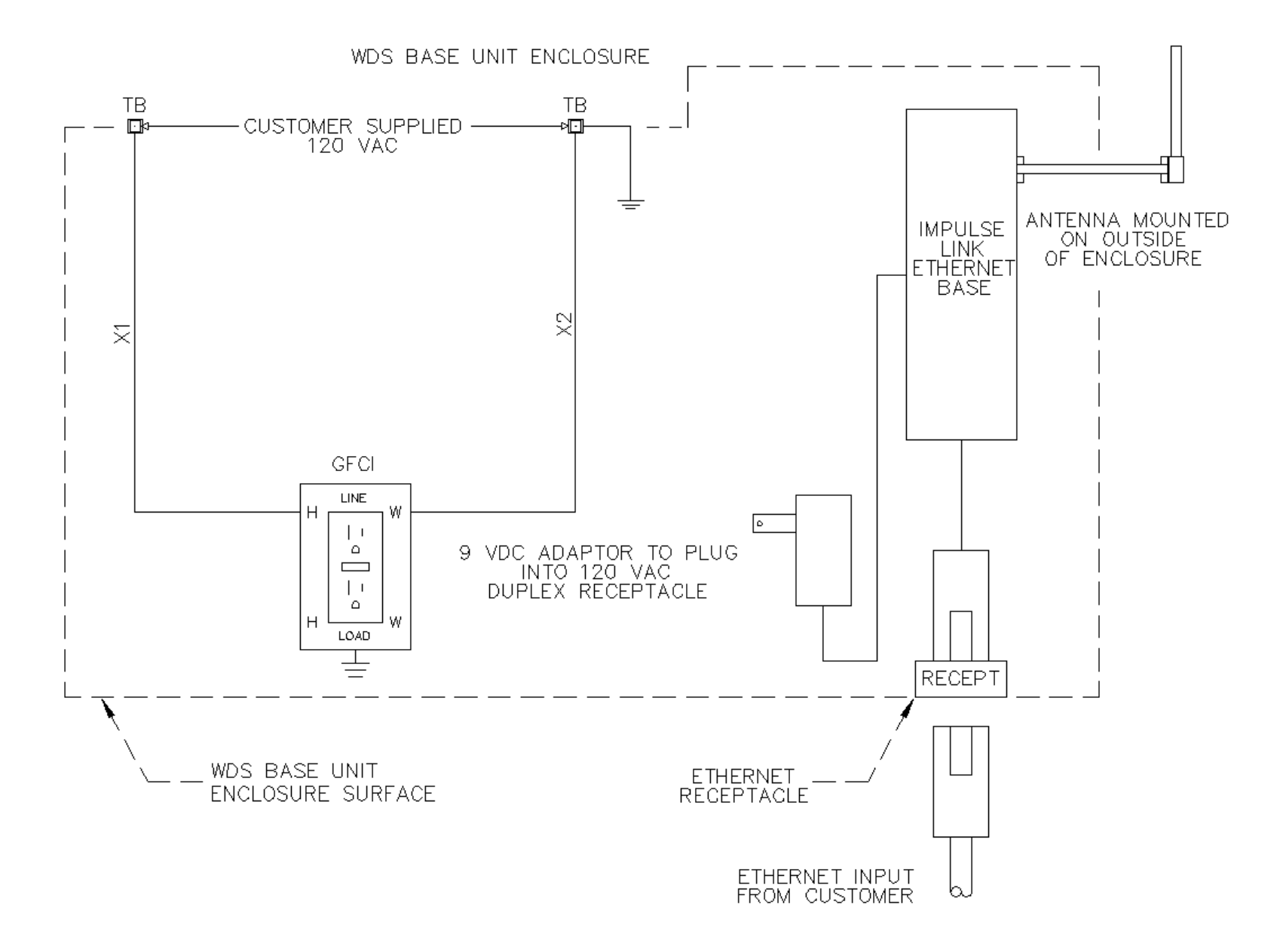

## Appendix B: Serial Wiring for IMPULSE<sup>®</sup>•LINK WDS Remote Unit

(G+/VG+ Series 4, G+/VG+ Series 3, P3 Series 2, and G+ Mini)

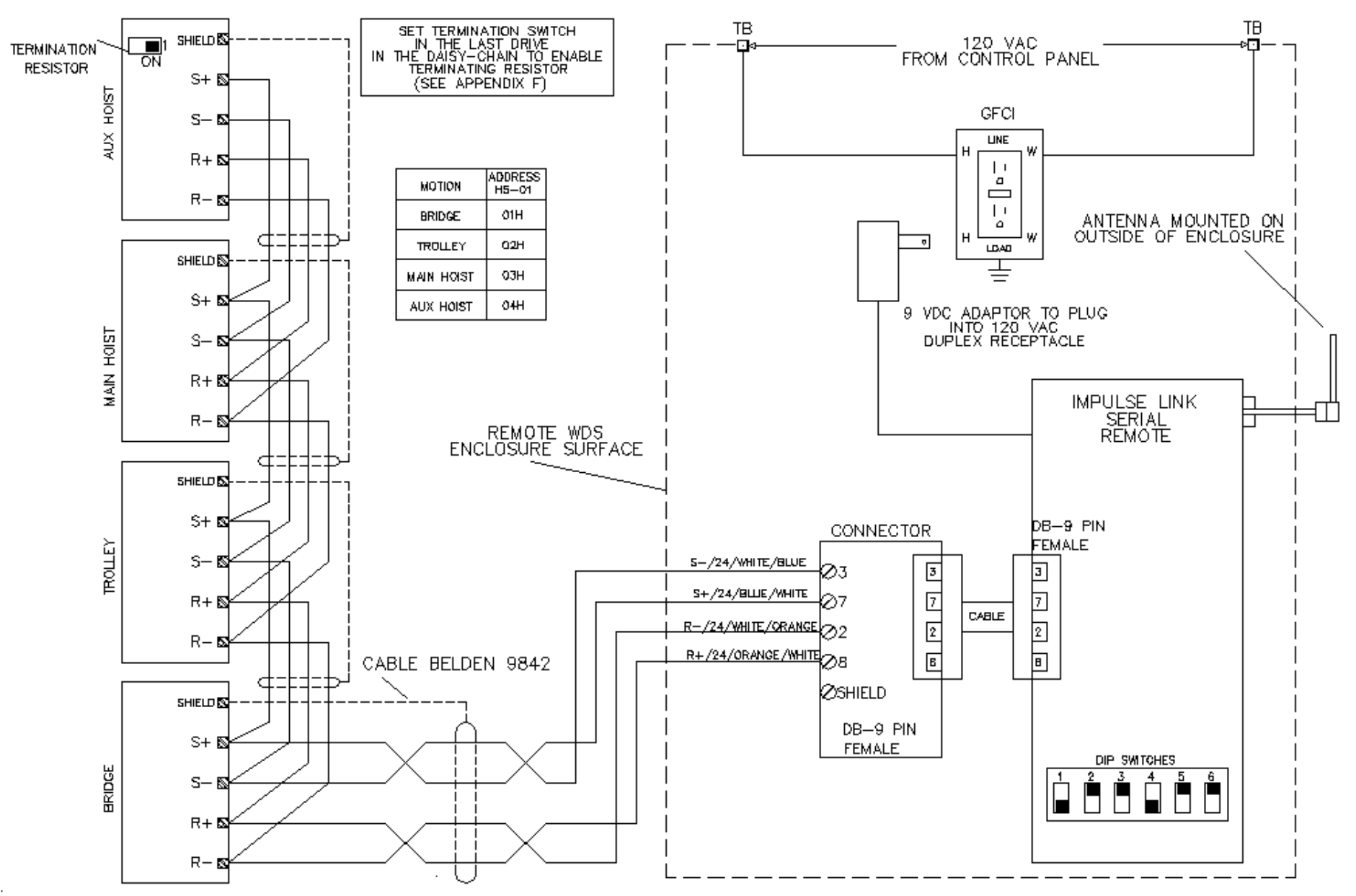

## Wiring for IMPULSE<sup>®</sup>•LINK WDS Remote Unit

(OmniPulse DDC and MagnePulse DMC)

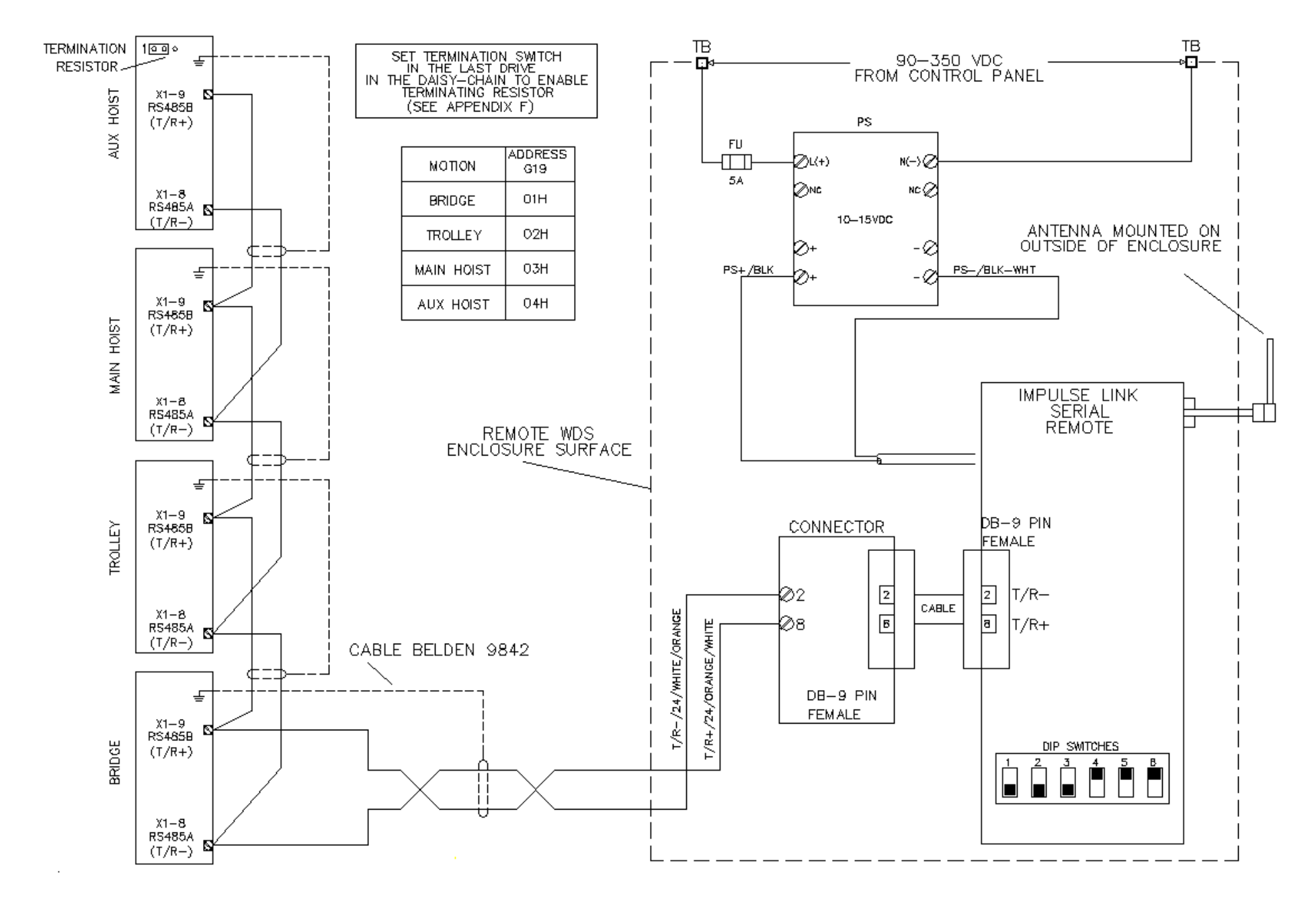

# Wiring for IMPULSE<sup>®</sup>•LINK WDS Remote Unit (OmniPulse DSD)

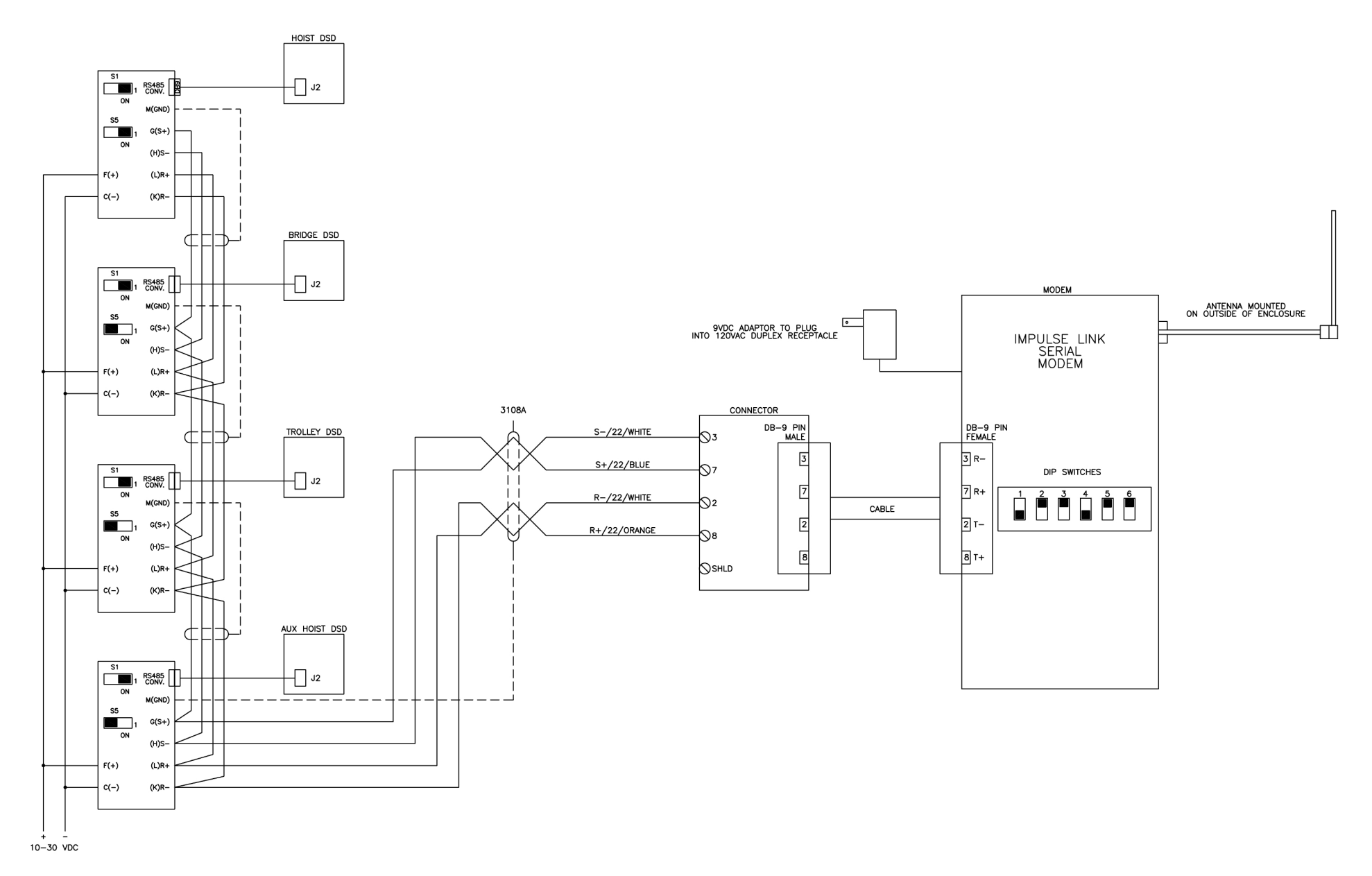

## Appendix C: Serial Wiring for IMPULSE<sup>®</sup>•G+/VG+ Series 2

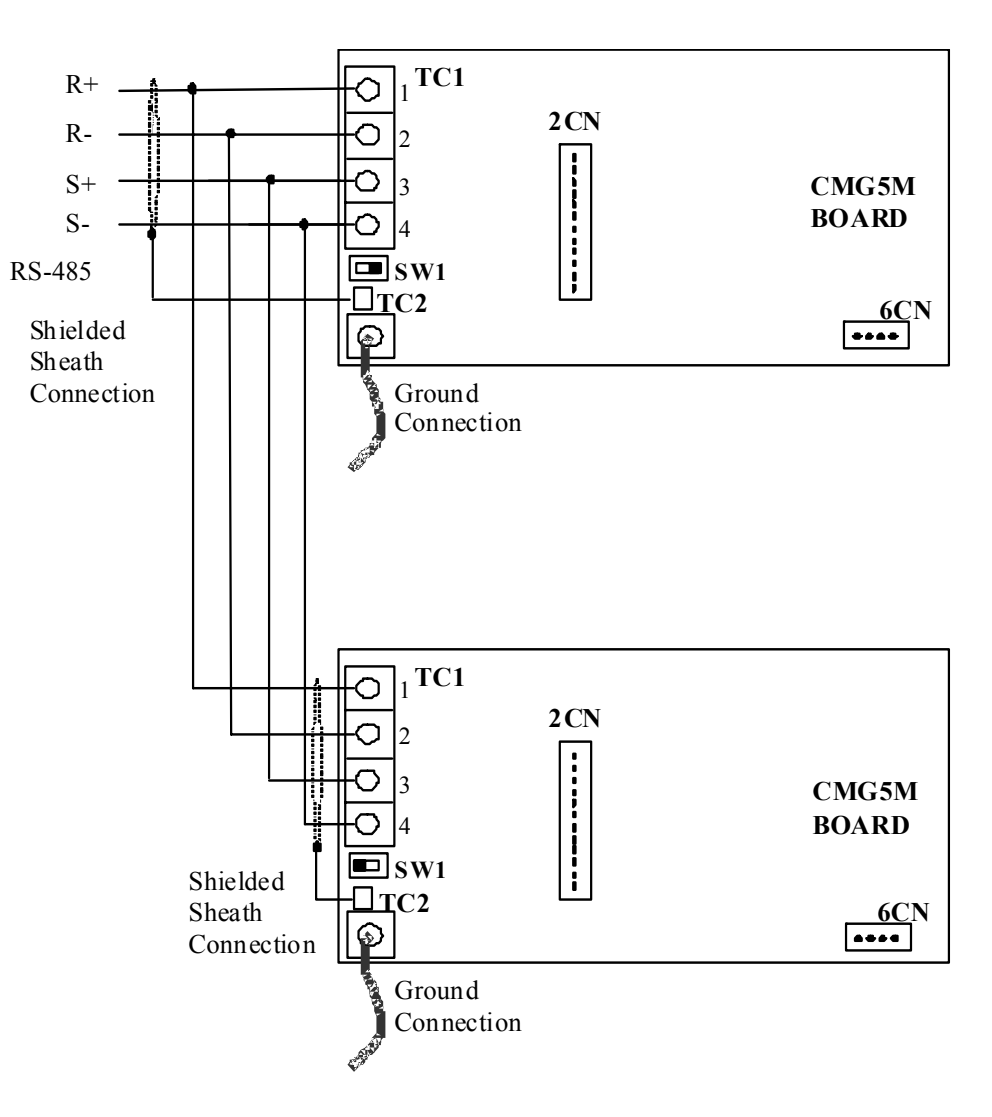

## Appendix D: Serial Modem (Remote Unit) Switch Settings

The following are the DIP Switch settings for the Remote Unit. Power must be cycled for the changes to take effect.

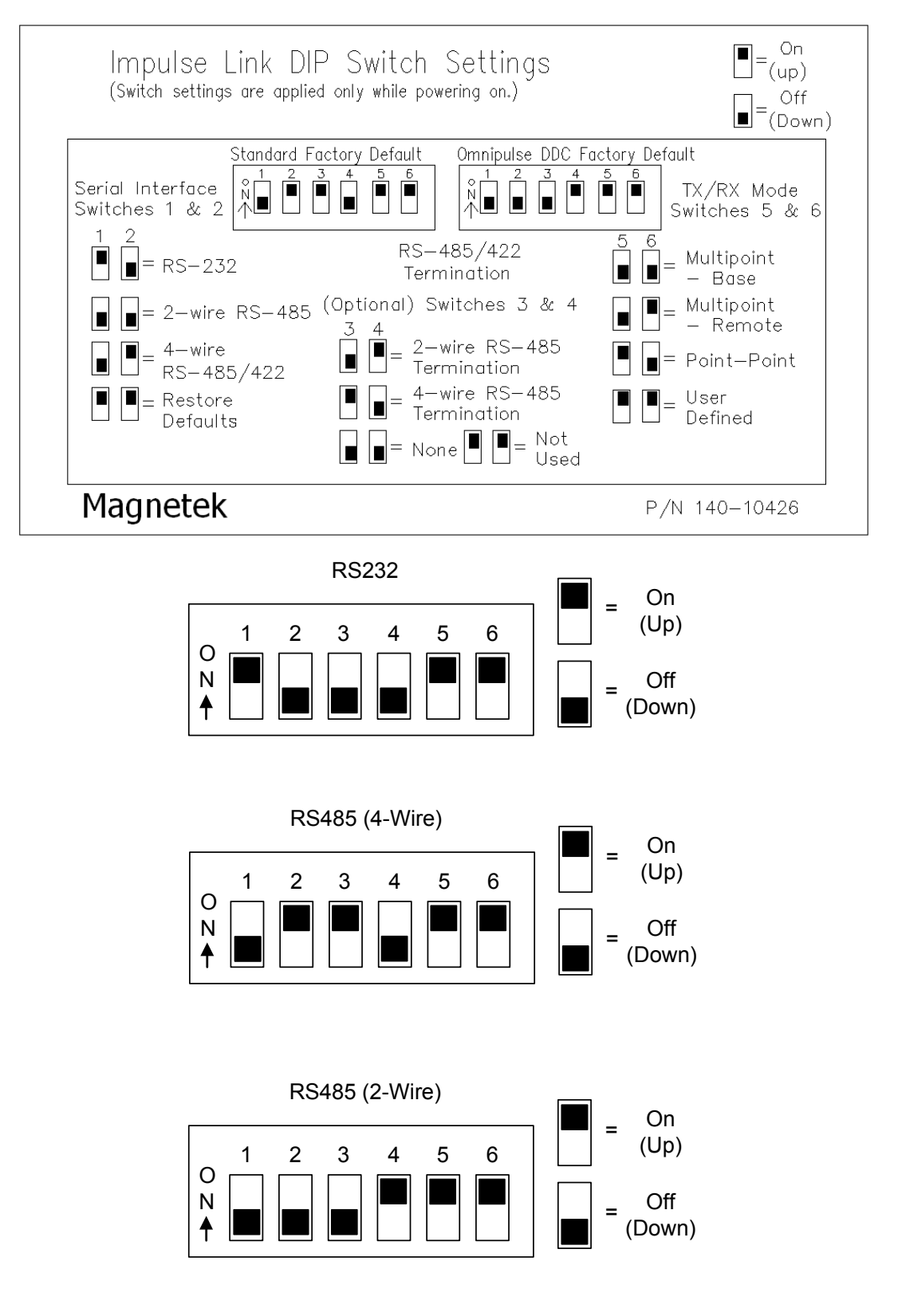

## Appendix E: Termination Resistor Location

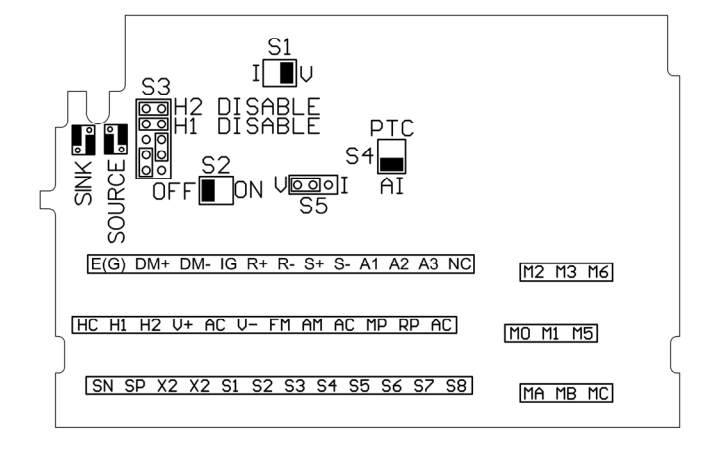

The following diagrams illustrate the location of the terminating resistor for each family of drives.

left.

**IMPULSE**<sup>®</sup>•**G**+/**VG**+ **Series 3:** DIP switch *S1* is located on the interface board, as shown to the right.

(Notice the 'ON' position of S1 is with the switch to the right side.)

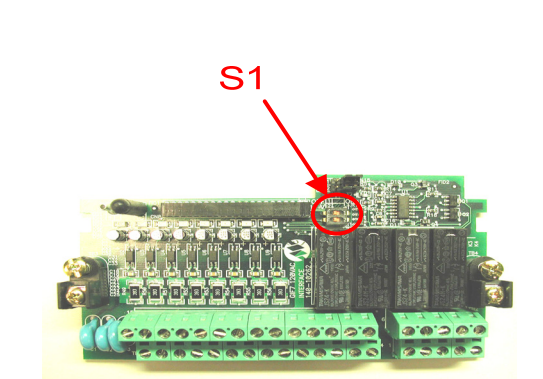

**IMPULSE**<sup>®</sup>•**G**+/**VG**+ **Series 4:** DIP switch S2 is located on the interface board, as shown to the

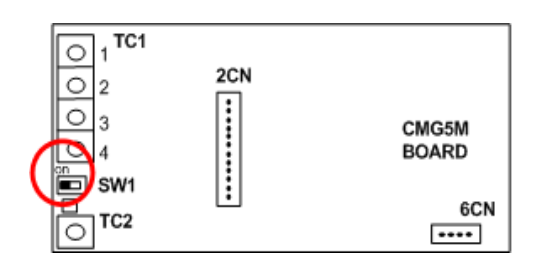

**IMPULSE<sup>®</sup>•G+/VG+ Series 2:** DIP switch *SW1* is found on the left side of the CMG5M RS485 option card.

(Notice the 'ON' position is on the left side of the switch.)

**IMPULSE**<sup>®</sup>•**G**+ **MINI** drives, the DIP switch is labeled *S2* and is located above the control terminals and to the right of CN5.

(Notice that the "ON" position is to the right side.)

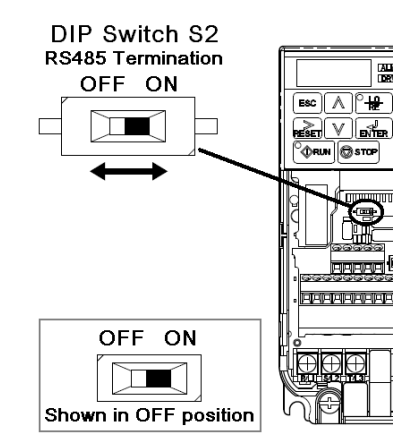

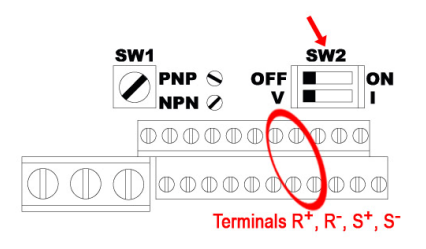

**IMPULSE®•P3 Series 2:** DIP switch *SW2* is located above the control terminals, as shown to the left.

(Notice the 'ON' position SW2 is with the switch to the right side.)

**OMNI-PULSE-DDC:** Terminal jumpers *LK2*, are located near the center of the control board. With the jumper on pins 1 and 2, the terminating resistor is connected. With the jumper on pins 2 and 3, the terminating resistor is not connected.

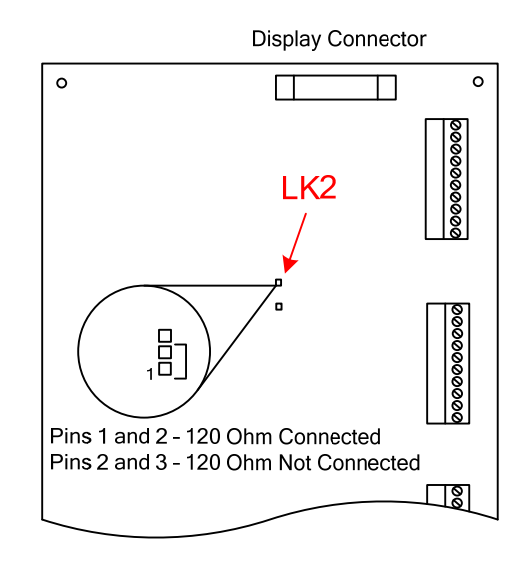

## Appendix F: Quick Reference

#### G+/VG+ Series 4

| IG | R+         | R- | S+         | S- |
|----|------------|----|------------|----|
| Φ  | $\bigcirc$ | Φ  | $\bigcirc$ | Φ  |

| Modbus Address | H5-01 | (01 ~ 1F)    |                                |
|----------------|-------|--------------|--------------------------------|
| Baud Rate      | H5-02 | 3: 9600 Baud | Note:<br>3 = 9600<br>4 = 19200 |
| Parity Select  | H5-03 | 0: No Parity | 4 - 10200                      |

H5-01

H5-02

H5-03

H5-01

H5-02

H5-03

(01~1F)

3: 9600 Baud

0: No Parity

(01 ~ 1F)

3: 9600 Baud

0: No Parity

00: No Parity

**Typical Setting** 

Parameter

Modbus Address

Modbus Address

Baud Rate

Parity Select

Parity Select

Baud Rate

Parity Select

### G+/VG+ Series 3

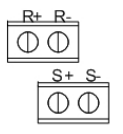

Shield: TB4

### G+/VG+ Series 2

(SI-K2 option card

| 1 | θ        | R+ |
|---|----------|----|
| 2 | θ        | R- |
| 3 | Θ        | S+ |
| 4 | $\Theta$ | S- |

#### G+ Mini

R+ R- S+ S- IG

| Modbus Address | H05.01 | (01 ~ 1F)     |    |
|----------------|--------|---------------|----|
| Baud Rate      | H05.02 | 03: 9600 Baud | 03 |

H05.03

Note: 03 = 9600 04 = 19200

Note: 3 = 9600

4 = 19200

## P3 Series 2

|    | - R-                 |
|----|----------------------|
|    | <u>S+ S-</u><br>⊕ ⊕  |
| Sh | ield: Chassis Ground |

| Modbus Address | n253 | (01 ~ 1F)    |                                |
|----------------|------|--------------|--------------------------------|
| Baud Rate      | n254 | 2: 9600 Baud | Note:<br>2 = 9600<br>3 = 19200 |
| Parity Select  | n255 | 2: No Parity |                                |

## OmniPulse DDC and MagnePulse DMC

|     | RS485 B(T/R+) |          |            |            |            |          |            |            |            |    |
|-----|---------------|----------|------------|------------|------------|----------|------------|------------|------------|----|
|     |               |          |            |            | RS         | 485      | A(T        | /R-)       | ٦          |    |
|     | 1             | 2        | 3          | 4          | 5          | 6        | 7          | 8          | 9          | 10 |
| X1: | 0             | $\oplus$ | $\bigcirc$ | $\bigcirc$ | $\bigcirc$ | $\oplus$ | $\bigcirc$ | $\bigcirc$ | $\bigcirc$ | Φ  |
|     | Shi           | eld:     | Ch         | assi       | s Gr       | ound     | 4          |            |            |    |

| Baud Rate          | G16 | 9600     |
|--------------------|-----|----------|
| RS232/RS485 Select | G17 | RS485    |
| Serial Format      | G18 | 8N1      |
| Modbus Address     | G19 | (1 ~ 31) |